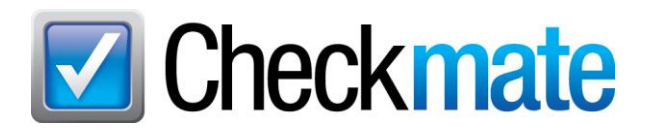

## New Features in 2025R1

#### Contents

.....

| Overview                                                                                                    | 2             |
|----------------------------------------------------------------------------------------------------|---------------|
| Sales Pro: CO2e Savings on Invoices, Quotes, and Statements<br>CO2e Savings Display in Checkmate Sales Pro                | <b>2</b><br>5 |
| Turning Off CO2e Savings Display                                                                                          | 6             |
| Sales Pro: View Part Name, Part Codes, and Interchange Availability While Searching<br>Searching by Code: View Part Names | <b>7</b><br>7 |
| Searching by Name: View Part Codes<br>See if Interchange is Available while Searching                                     | 8<br>8        |
| Workstation: New Displays and Options for Tabs                                                                            | 9             |
| Sales Pro and Inventory Button Enhancements                                                                               | 9<br>10       |
| Inventory Pro: View Private Part Notes                                                                                    | 11            |
| Accessing Private Part Notes<br>Buttons for Private Part Notes                                                            | 11<br>12      |
| New Sales Reports                                                                                                    | 13            |
| COD Report<br>Customer Ranking Report                                                                                     | 14<br>15      |
| In-Stock Part Sales and Returns Report<br>Order Trakker Report                                                            | 16<br>16      |
| New Management Report – Towed By Report                                                                                   | 17            |
| New Inventory Reports                                                                                                    | 18            |
| AUT Report                                                                                                    | 19            |
| Price Book Audit Report                                                                                                   | 20<br>20      |
| Enhancements to Existing Excel Reports                                                                                    | 21            |
| Price Book Changes Report (Excel) – Color Coding, QOH, and Sales Statistics                                               | 21            |
| Unposted Invoices and Open Work Order Report – Yard PO and Customer PO Added                                              | 22<br>23      |
| Listing Manager for eBay: Manually Resync eBay Listings                                                                   | 24            |
| Order Trakker: Send to Dispatch Button                                                                                    | 25            |

.....

## Overview

This release to Checkmate improves data security, and we've also added several exciting new features:

- Checkmate now displays CO2e savings on invoices, quotes, and statements.
- Sales Pro tabs now display the customer and vehicle you are searching.
- There are additional options for opening tabs in Workstation.
- You can now manually resync your Checkmate inventory data with your eBay listings.
- Private Part Notes can now be viewed in Inventory Pro.
- New Excel reports help you track high-volume customers, track parts during the production process, ensure COD invoices are paid, see which inventory is marked private, and more!

## Sales Pro: CO2e Savings on Invoices, Quotes, and Statements

Checkmate now displays CO2e (carbon dioxide equivalent) savings on invoices, quotes, and statements! This is a super easy way to remind customers that you're a key provider when they're looking for a sustainable solution. It also strengthens the reputation of the recycled auto parts industry as a whole.

Displaying CO2e savings promotes your parts in a new way, and emphasizes that recycled parts are a sustainable solution. This goes hand-in-hand with CO2e data that we are now displaying to shoppers in in Car-Part.com marketplaces as they're making a buying decision.

By quantifying recycled parts' carbon savings in the internationally-recognized units of CO2e savings, we provide a valuable service especially to the collision repair/insurance sectors. Our parts help repairers meet net-zero targets that insurance companies are setting. We also tap into the global environmental trend, providing consumers with information so they can choose the more environmentally-friendly option.

Checkmate calculates how many kilograms of CO2e were saved by choosing each recycled part over a new part<sup>\*</sup>, and includes the total in a note on the document.

<sup>\*</sup> Checkmate bases these calculations on part code. For example, each recycled ENG (engine) is calculated as saving 1,194kg of CO2e, and each recycled TRA (transmission) is calculated as saving 1,047kg of CO2e. Car-Part is grateful to Ontario Automotive Recyclers Association (OARA), and other Car-Part industry partners for providing CO2e data!

Here's an example of an Invoice that shows CO2e savings. In this example, an engine assembly was sold and **1194kg of CO2e** were saved by choosing recycled.

| Invoice<br>156376                                                            | VISA                                                 | Foreig<br>Specializing in parts<br>1980 Highland Pike<br>Ft Wright KY 41017<br>859-341-1920 | s for 3 - 15 year<br>Open 8:30-5:<br>10 minutes fro<br>foreignal | old foreign vehicle<br>00 Monday - Friday<br>ndowntown Ginclinati<br>utosalvage.com | age      |          | Page 1 of 1<br>Workorder<br>156376<br>'DUPLICATE |
|------------------------------------------------------------------------------|------------------------------------------------------|---------------------------------------------------------------------------------------------|------------------------------------------------------------------|-------------------------------------------------------------------------------------|----------|----------|--------------------------------------------------|
| <b>Bill To:</b><br>INF100<br>INFO TAXABLE                                    |                                                      |                                                                                             | Ship To:<br>INFO TAX                                             | ABLE                                                                                |          |          |                                                  |
| Phone Number:<br>Nate Ordered Date Shipped Due<br>09/23/2024 09/23/2024 9/23 | Date Buyer Dep                                       | t Customer PO                                                                               | Dismantler                                                       | Core                                                                                | R/O      | Truck    | Salesperson<br>SHINWARI                          |
| ag Number                                                                    | Item Detail<br>ENGINE ASSEMBLY<br>1 CAMRY 4 13 Int.6 | S1<br>//MOTOR<br>5078A<br>#000                                                              | ZLEO603<br>21 T:000053331                                        | r<br>NEARTHERE<br>12 C:                                                             |          |          | Amount<br>1800.00 T                              |
| 0000533312                                                                   | CUSTOMER DECL                                        | INED EXT WARRA                                                                              | NTY                                                              |                                                                                     |          |          | 0.00 T                                           |
| Invoice Notes                                                                |                                                      |                                                                                             |                                                                  |                                                                                     | Parts    |          | \$1800.00                                        |
|                                                                              |                                                      |                                                                                             |                                                                  |                                                                                     | Warran   | ty       | \$0.00                                           |
|                                                                              |                                                      |                                                                                             |                                                                  |                                                                                     | Cores    |          | \$0.00                                           |
|                                                                              |                                                      |                                                                                             |                                                                  |                                                                                     | Total SI | hipping  | \$0.00                                           |
|                                                                              |                                                      |                                                                                             |                                                                  |                                                                                     | Sales T  | ax       | \$117.00                                         |
|                                                                              |                                                      |                                                                                             |                                                                  |                                                                                     | Total    |          | \$1,917.00                                       |
|                                                                              |                                                      |                                                                                             |                                                                  |                                                                                     | Deposit  |          | \$0.00                                           |
|                                                                              |                                                      |                                                                                             |                                                                  |                                                                                     | Amount   | Paid     | \$0.00                                           |
| v choosing recycled auto pa                                                  | arts. vou have hel                                   | ped save 1194 k                                                                             | as of CO2e                                                       | and are                                                                             | Amoun    | t Due    | \$1917.00                                        |
| naking a difference for our p                                                | lanet!                                               |                                                                                             | 5                                                                |                                                                                     | COD AI   | mount    | \$1,917.00                                       |
|                                                                              |                                                      |                                                                                             |                                                                  |                                                                                     | Paym     | nents C. | D.D. : \$0.00                                    |
|                                                                              |                                                      |                                                                                             |                                                                  |                                                                                     |          |          |                                                  |
| 13:56 pm                                                                     |                                                      |                                                                                             |                                                                  | Signature                                                                           |          |          |                                                  |

Here's an example of a statement that shows CO2e savings.

|                      |                             | FO<br>1<br>FOI                   | REIGN<br>1980 HIG<br>RT WRI<br>859 |                                                    | FOREIGN /<br>1980 HIGH<br>FORT WRI<br>859-341-19 | AUTO SAL<br>LAND PIKI<br>GHT, KY.<br>20 | <b>1ent</b><br>VAGE<br>E<br>41017      |                                                                                  |                                                    |   |
|----------------------|-----------------------------|----------------------------------|------------------------------------|----------------------------------------------------|--------------------------------------------------|-----------------------------------------|----------------------------------------|----------------------------------------------------------------------------------|----------------------------------------------------|---|
|                      | MAU<br>1 SI<br>VAN<br>USA   | JS MOT<br>MALLCA<br>ITON, O<br>A | ORS<br>T LANE<br>DH 44708          |                                                    |                                                  |                                         | REM<br>Accol<br>Pho<br>F<br>Statement  | ITTANCE<br>unt #: R0<br>one #: 33<br>Fax #:<br>Date: 10,<br>erms: Ca<br>Page 1 o | STUB<br>02424<br>09874561<br>/1/2024<br>sh<br>if 1 |   |
|                      |                             |                                  | Applied                            |                                                    | Original                                         | Amount                                  |                                        | -                                                                                | Amount                                             | B |
| Date                 | Invoice #                   | t Type                           | То                                 |                                                    | Amount                                           | Remain                                  | Invoice #                              | Doc #                                                                            | Remain                                             | P |
| 09/10/24             | 156283                      | INV                              |                                    |                                                    | 667.50                                           | 0.00                                    | 156283                                 | 73191                                                                            | 0.00                                               | Г |
| 09/10/24             | 156283                      | PAY                              | 156283                             |                                                    | -667.50                                          | 0.00                                    | 156283                                 | 73192                                                                            | 0.00                                               |   |
| 09/12/24             | 156168                      | INV                              |                                    |                                                    | 107.00                                           | 0.00                                    | 156168                                 | 73198                                                                            | 0.00                                               |   |
| 09/12/24             | 156168                      | PAY                              | 156168                             |                                                    | -107.00                                          | 0.00                                    | 156168                                 | 73199                                                                            | 0.00                                               |   |
| 09/16/24             | 156302                      | INV                              |                                    |                                                    | 85.71                                            | 0.00                                    | 156302                                 | 73202                                                                            | 0.00                                               |   |
| 09/16/24             | 156302                      | PAY                              | 156302                             |                                                    | -85.71                                           | 0.00                                    | 156302                                 | 73203                                                                            | 0.00                                               |   |
| 09/16/24             | 156303                      | INV                              |                                    |                                                    | 75.11                                            | 0.00                                    | 156303                                 | 73204                                                                            | 0.00                                               |   |
| 09/16/24             | 156303                      | PAY                              | 156303                             |                                                    | -75.11                                           | 0.00                                    | 156303                                 | 73205                                                                            | 0.00                                               |   |
| 09/16/24             | 156310                      | INV                              |                                    |                                                    | 100.63                                           | 0.00                                    | 156310                                 | 73217                                                                            | 0.00                                               |   |
| 09/16/24             | 156310                      | PAY                              | 156310                             |                                                    | -100.63                                          | 0.00                                    | 156310                                 | 73218                                                                            | 0.00                                               |   |
| 09/16/24             | 156313                      | INV                              |                                    |                                                    | 184.90                                           | 0.00                                    | 156313                                 | 73223                                                                            | 0.00                                               |   |
| 09/16/24             | 156313                      | PAY                              | 156313                             |                                                    | -184.90                                          | 0.00                                    | 156313                                 | 73224                                                                            | 0.00                                               |   |
| 09/16/24             | 156315                      | INV                              |                                    |                                                    | 288.90                                           | 0.00                                    | 156315                                 | 73225                                                                            | 0.00                                               |   |
| 09/16/24             | 156315                      | PAY                              | 156315                             |                                                    | -288.90                                          | 0.00                                    | 156315                                 | 73226                                                                            | 0.00                                               |   |
| 09/17/24             | 156324                      | INV                              |                                    |                                                    | 337.05                                           | 0.00                                    | 156324                                 | 73233                                                                            | 0.00                                               |   |
| 09/17/24             | 156324                      | PAY                              | 156324                             |                                                    | -337.05                                          | 0.00                                    | 156324                                 | 73234                                                                            | 0.00                                               |   |
| 09/17/24             | 156326                      | INV                              | 450000                             |                                                    | 231.12                                           | 0.00                                    | 156326                                 | 73235                                                                            | 0.00                                               |   |
| 09/17/24             | 156326                      | PAY                              | 156326                             |                                                    | -231.12                                          | 0.00                                    | 156326                                 | /3236                                                                            | 0.00                                               |   |
| 09/17/24             | 156330                      | INV                              | 150000                             |                                                    | 288.90                                           | 0.00                                    | 156330                                 | 73237                                                                            | 0.00                                               |   |
| 09/17/24             | 156330                      | PAY                              | 156330                             |                                                    | -288.90                                          | 0.00                                    | 72267                                  | 13238                                                                            | 0.00                                               |   |
| 09/20/24             | 13201                       | ы                                |                                    |                                                    | 100.00                                           | 100.00                                  | 13201                                  | 13201                                                                            | 100.00                                             |   |
|                      |                             |                                  |                                    |                                                    |                                                  |                                         | Balance                                | Due: 10                                                                          | 0.00                                               |   |
| Please r<br>For any  | emit total p<br>questions r | bayment<br>regarding             | within 30 d<br>g your acco         | ays<br>ount, please contact our of                 | fice.                                            |                                         | Accor<br>An<br>Inclu                   | unt#: R0<br>nount<br>uded:                                                       | 02424                                              |   |
| We appr              | reciate you                 | r busine:                        | ss, Thank <u>y</u>                 | /ou!                                               |                                                  |                                         | Please indicitems and reprint payment. | cate on rer<br>eason not                                                         | nittance the<br>included in                        | Ð |
| Last mor<br>equivale | nth, you ch<br>nt).  Thank  | ose recy<br>s for ma             | /cled parts<br>king a diffe        | - and helped save 325 kgs<br>erence for our planet | s CO2e (CO                                       | 2                                       | Thank you                              |                                                                                  |                                                    |   |
|                      |                             |                                  |                                    |                                                    |                                                  |                                         | <b>0</b> 4+++++++                      |                                                                                  | _                                                  |   |
| 0-30                 | davs:                       | 30-60                            | davs:                              | 60-90 days: 90+ c                                  | lavs: Bal                                        | ance Due:                               | Statem                                 | ent Baland                                                                       | e Due:                                             |   |

#### CO2e Savings Display in Checkmate Sales Pro

When you're working in Sales Pro's **Work Order / Invoice tab**, the projected **CO2e Total** savings for the sale will now display, on the **WO/Invoice Note** tab. The number here will go change as parts are added/removed from the order.

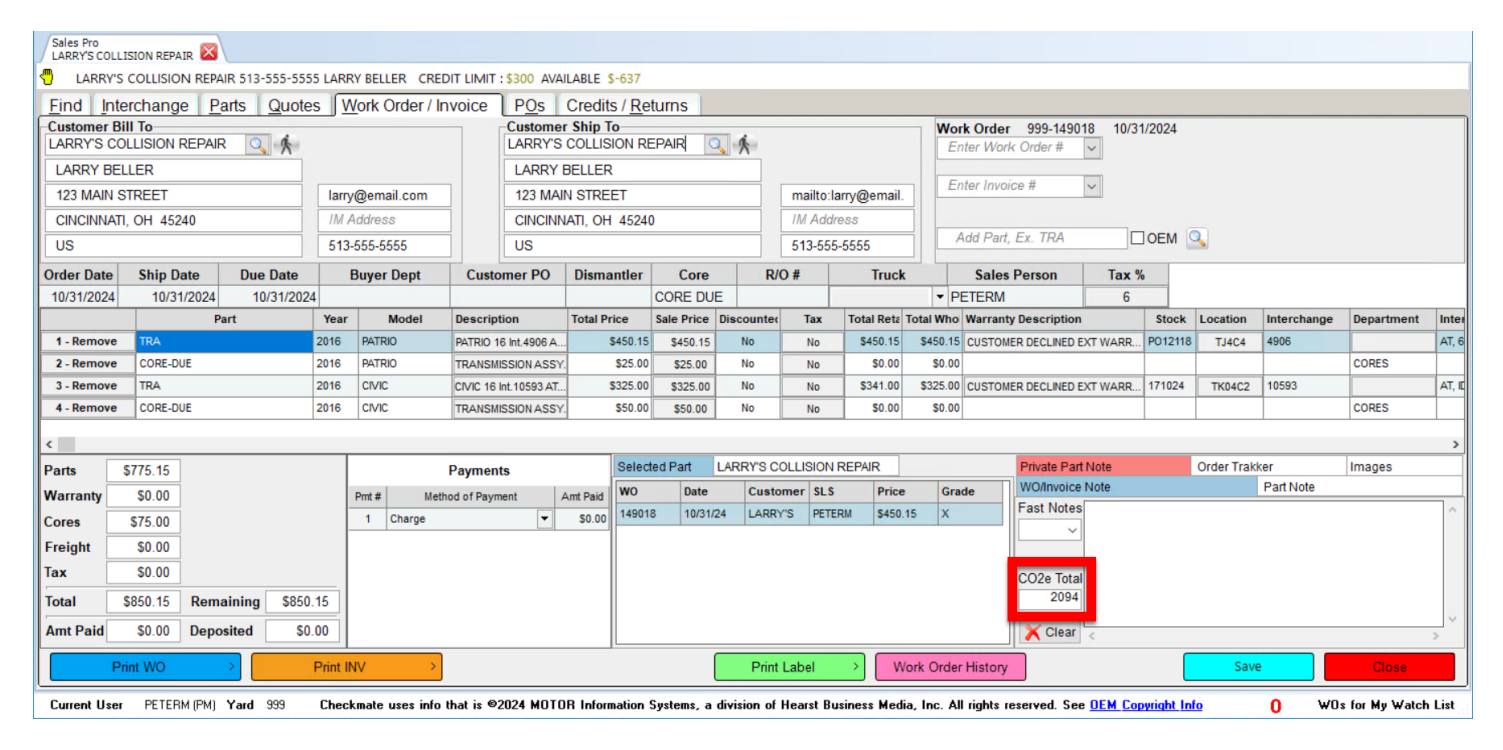

#### Turning Off CO2e Savings Display

Upon upgrading to this version of Checkmate, the CO2e savings information will display on quotes, invoices, and statements, by default. If for any reason you *don't* want the CO2e savings to show on these documents, follow these steps:

- 1. In Checkmate Retro, go to **Change Sales Questions** (Checkmate Full: **6,10,4** or Classic: **S3,4** or Junior: contact support).
- 2. Press Enter until you see Print CO2e information on Checkmate Workstation quotes, invoices, and statements?
- 3. Enter N for No.
- 4. Exit Checkmate Retro. The CO2e savings information will no longer display.

#### \* Change Sales Questions \*

Do you want to skip the Location Question in X-tra Sales ? <Yes> : Do you want to prompt for Inventory Yard in X-tra Sales ? <No> : Enter the # of days of current sales history you would like to keep on file and then display during sales ? <365> : Enter the yard numbers that you would like to display sales history for separated by commas <999> : Include C grade parts in the quantity on hand <Y> : Force entry of an invoice number when issuing a credit? <No> : Treat non-exact inventory as exact in sales history? <no> : Indent interchange choices? <Yes> : Do vou want to have the Tax ID print on the Invoice/Work Order? <No> : when selling from a Quote have salesperson be the Quote creator? < Yes> : when selling a part in Sales Pro use (R)etail, (W)holesale, or (M)y List as the default price?  $\langle w \rangle$  : when selling a part in Sales Pro what is the default customer account? Hit space to clear out account. <INF100> : Require Owner or Supervisor approval to sell below lowest inventory price for the first 60 days part is in inventory? <No> : Print CO2e information on Checkmate Workstation quotes invoices and statements? <Y> :

# Sales Pro: View Part Name, Part Codes, and Interchange Availability While Searching

To make searching easier in Sales Pro, we've enhanced the **Part & Vehicle Search** section of the screen. Now, when you enter a part code or part name in the **Enter Part** field, your list of options includes both the part code *and* the part name. The list of options also indicates whether or not interchange is available for the part code.

#### Searching by Code: View Part Names

When you type a code in the **Enter Part** field, the part's name appears in brackets along with the code you entered.

| Find    | Interchange        | Parts      | Quotes   | Work |
|---------|--------------------|------------|----------|------|
|         | Part and V         | ehicle S   | earch    |      |
| Enter o | customer informati | on to sear | ch       | 3 K  |
| Quick   | Search e.g, 98, M  | USTANG,    | ENG, TRA |      |
| 2010    |                    |            |          |      |
| TOYOT   | ACAMRY             |            |          |      |
| RDR     |                    |            |          | OEM  |
| ODU     |                    | /E UNIT    |          |      |
| RDF     | R* [REAR DOO       | DR]        |          |      |
| RE/     | AK DOOK * [KI      | JRJ        | 1        |      |

This works for both alphabetic and numeric part codes.

| Find Interchange Pa           | arts Quotes Work |
|-------------------------------|------------------|
| Part and Vehic                | le Search        |
| Enter customer information to | search 🔍 🔥       |
| Quick Search e.g, 98, MUSTA   | ANG, ENG, TRA    |
| 2010                          |                  |
| TOYOTA CAMRY                  |                  |
| 300                           | ▼ □OEM           |
| 300 * [ENGINE/MOTOR ASSE      | MBLY]            |
|                               |                  |

#### Searching by Name: View Part Codes

When you begin to type a part's name in the Enter Part field, the part's alphabetic code appears, as well.

| Find                                          | Interchange                                                                                    | Parts                                         | Quotes                           | Work |  |  |  |  |  |  |  |  |  |  |  |
|-----------------------------------------------|------------------------------------------------------------------------------------------------|-----------------------------------------------|----------------------------------|------|--|--|--|--|--|--|--|--|--|--|--|
|                                               | Part and Vehicle Search                                                                        |                                               |                                  |      |  |  |  |  |  |  |  |  |  |  |  |
| Enter customer information to search          |                                                                                                |                                               |                                  |      |  |  |  |  |  |  |  |  |  |  |  |
| Quick                                         | Search e.g, 98, M                                                                              | USTANG,                                       | ENG, TRA                         |      |  |  |  |  |  |  |  |  |  |  |  |
| 2010                                          |                                                                                                |                                               |                                  |      |  |  |  |  |  |  |  |  |  |  |  |
| TOYO                                          | TA CAMRY                                                                                       |                                               |                                  |      |  |  |  |  |  |  |  |  |  |  |  |
| REAR                                          | D                                                                                              |                                               |                                  | OEM  |  |  |  |  |  |  |  |  |  |  |  |
| RDI<br>RDI<br>RDI<br>RDI<br>RDI<br>RDI<br>RDI | A REAR DOO<br>M * IREAR DOO<br>R * IREAR DOO<br>R * IREAR DOO<br>W * IREAR DO<br>AR DOOR * IRI | OR LATC<br>OR MOU<br>ORI<br>VE SHAI<br>OR GLA | H]<br>ILDING]<br>FT]<br>SS/WIND( | owj  |  |  |  |  |  |  |  |  |  |  |  |

#### See if Interchange is Available while Searching

When you're searching in Sales Pro, once you've typed in the **Enter Part** field, the list of parts will display an asterisk (\*) for each part code that has interchange available.

In the example below, interchange is available for 3 part codes: **EFB**, **ENC**, and **ENG**. Therefore, each of these part codes is followed by an asterisk (\*). Interchange is *not* available for the other part codes, which are not marked by an asterisk.

| <u>Find</u> | Interchange       | Quotes     | s <u>W</u> ork |     |
|-------------|-------------------|------------|----------------|-----|
|             | Part and V        | ehicle S   | earch          |     |
| Enter o     | ustomer informati | on to sear | ch             | 3 % |
| Quick       | Search e.g, 98, M | USTANG,    | ENG, TRA       | ł   |
| 2010        |                   |            |                |     |
| TOYOTA      | CAMRY             |            |                | •   |
| ENGINE      |                   |            | -              | OEM |
| ECL [       | ENGINE CLEANE     | 21         | ^              | 1   |
| EFB *       | ENGINE FUSE BO    |            |                |     |
| EIK E       | NGINE INSTALLA    | TION KIT   |                |     |
| ENB [       | ENGINE BELT       |            |                |     |
| ENC* [      | ENGINE CORE]      |            |                |     |
| ENG *       | ENGINE/MOTOR      | ASSEMB     | LY             |     |

Note: The asterisk indicates that interchange is available for the part code you are searching for, *not* whether interchange is available for the specific year, make, and model you are searching for. For example, interchange is available for ENG (ENGINE/ MOTOR ASSEMBLY), so the asterisk will always display for engines—even if you're searching for an engine for a year, make, and model for which interchange isn't available.

## Workstation: New Displays and Options for Tabs

With this release,

- Sales Pro tabs now display the name of your selected customer, and the vehicle you're searching.
- We've added options for closing all unused Sales Pro and Inventory Pro tabs.

#### **Customer Name Displays on Sales Pro Tabs**

In Sales Pro, once you've selected a customer, that customer's name will display on your Sales Pro tab.

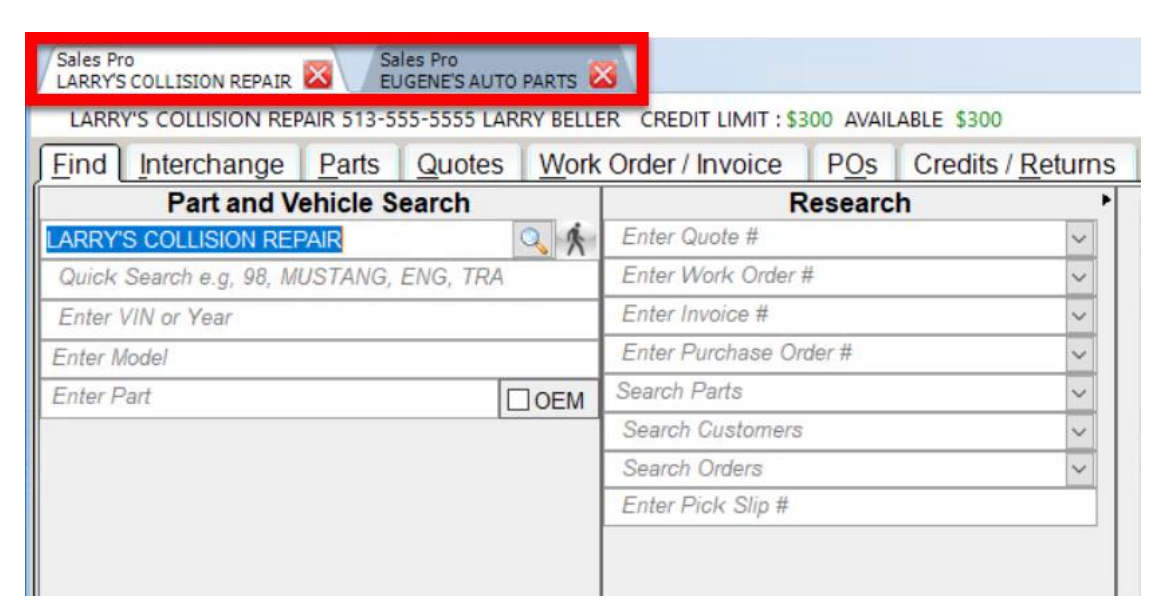

When you run a search, the year, make, and model also display on the tab.

| Sales Pro<br>LARRY'S C     | OLLISION REPAIR - 2010 TOYOTA CAMRY 🛛 Sales Pro                                                                                          |                        |
|----------------------------|----------------------------------------------------------------------------------------------------|------------------------|
| 2010, ТОУО                 | A CAMRY LARRY'S COLLISION REPAIR 513-555-5555 LARRY BELLER CREDIT LIMIT : \$300 AVAILABLE \$30                                           | )                      |
| Find                       | nterchange Parts Quotes Work Order / Invoice POs Credits / Returns                                                                       |                        |
|                            | Interchange Description                                                                                                    | Interchange            |
| Smart<br>Vin/IC<br>All ICs | ✓ ➢ FDR         ✓ ➢ ((electric windows))         ✓ ➢ (LH)         □ □ 1) Japan built         □ □ 2) North America built         ✓ ➢ (RH) | 50242A<br>50242B       |
| Auto<br>Select<br>AV       | → □ 3) Japan built<br>□ □ 4) North America built<br>□ 5) Non-Interchange Similar Vehicles                                                | 50241A<br>50241B<br>AV |

#### Sales Pro and Inventory Button Enhancements

We've enhanced the Sales Pro and Inventory Pro buttons, for improved speed.

#### Selecting Unused Tabs and Opening New Tabs

Now, when you click on either the Sales Pro button either the Sales Pro button will pull up that tab, instead of opening a new tab. This saves the time it would take to load a new tab.

To open a new tab instead (for example, if you want to simultaneously run 2 new Inventory Pro searches in

separate tabs) simply click the plus sign button 💼 next to the Sales Pro or Inventory Pro button.

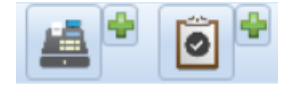

#### **Close All Unused Tabs**

In Sales Pro, if you haven't selected a customer or run a search, Checkmate will consider the tab unused. In Inventory Pro, if you haven't run a search, or begun adding a part or vehicle, Checkmate will consider the tab unused. You can close all unused Inventory Pro or Sales Pro tabs at once.

To close all unused Sales Pro or Inventory Pro tabs:

- 2. A list of options appears. Click **Close All Unused Sales Pro Tabs** or **Close All Unused Inventory Pro Tabs**. The number of unused tabs displays in parentheses. (You won't see this option is you have no unused tabs.)

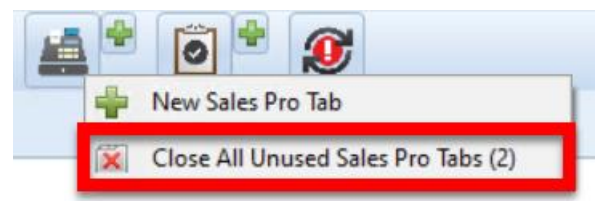

The unused tabs close.

## **Inventory Pro: View Private Part Notes**

With this update, you can now view, print, and add **Private Part Notes** in your Inventory Pro **Find** tab (search results screen).

#### Accessing Private Part Notes

To view **Private Part Notes** for a part, the bottom of your screen must be expanded. Click the blue arrow button to expand your screen.

| Check     | mate Wo | orkstation Versio | on: 98.24.0.1 | Checkmate: 3 | 3000.1.98.24} | 89.31}3.6.2 | 2}98.24 | .0}2.1}89 | 31.01}89.31 | I.01} >>>>Q        | A Version<<<     | <>>>>C      | QA Versio  | n<<<<>>>>           | QA Versi | on<<<<>>>   | >>QA Version |            |         |           | ×      |
|-----------|---------|-------------------|---------------|--------------|---------------|-------------|---------|-----------|-------------|--------------------|------------------|-------------|------------|---------------------|----------|-------------|--------------|------------|---------|-----------|--------|
| F         | ile 📲   | Settings          | P Hel         | •            |               |             |         | eBay      | \$ 1        | < <tr></tr>        |                  | 2 6         | -          |                     | Õ        |             |              |            |         |           |        |
|           |         |                   |               |              |               |             |         |           |             |                    |                  |             |            |                     |          |             |              |            |         |           |        |
| Tauanta   | au Dea  |                   | -             |              |               |             |         |           | -           |                    |                  |             |            |                     |          |             |              |            |         |           |        |
| INITIAL   | VIEW    | Sales             | Pro 🔀         |              |               |             |         |           |             |                    |                  |             |            |                     |          |             |              |            |         |           |        |
| 0         | Find    | Vehicle           | Part          | Displayed    | inventory     | (235)   S   | earch   | ed inve   | ntory (235  | )                  |                  |             |            |                     |          |             |              |            |         |           |        |
| ~         | Sto     | ck No. EN         | ١G            |              |               | -           | Y       | ear       | M           | lodel              |                  |             |            | -                   | IC       |             | VIN 6        | Search fo  | or      | Tag       |        |
|           | eBa     | ay Loc            | ation         | DIS          | Recommer      | d 🖵         |         |           |             |                    |                  |             |            |                     |          |             |              |            |         |           |        |
| ~         |         |                   | s 7 Part 7    | Year ZM      | odel          | Grade       | . 7 5   | tatus 7   | Descriptio  | 0                  |                  | 7           | Interch    | ange Desci 🗸        | Recon    | mend 7      |              | ADamage 7  | Cat     | Z Stock   | ZV     |
| 9         | Select  | _1 mage           | Edit Part     | Edit Year    | Edit Model    | JOING       | 10      |           | Descriptio  | Edit Desc          | ription          |             | meren      | unge beser_1        | necon    |             | 1 44         | Abaunage 1 | Edit Ca | t Edit St | ock    |
| <b>Y</b>  | 1       | (m)               | ENG           | 2012 CA      | AMRY          | A           |         | Q         | TESTED. IN  | GOOD CONDIT        | ION.             |             | 2.5L, VI   | N D (5th digit, 2   |          | 1           | 20000        |            | [       | PETER12   | 3      |
| <b>CO</b> | 2       | 4                 | ENG           | 2010 CA      | AMRY          | A           |         |           | THIS ENGIN  | E IS TESTED AN     | D RUNNING        |             | 2.4L, (V   | 'IN B, 5th digit, 2 | 2        | 4           | 0000         |            |         | PETE333   |        |
| <b>.</b>  | 3       | 4                 | ENG           | 2007 CA      | AMRY          | С           |         | WQ        | 2.4L, VIN E | (5th digit, 2AZ    | FE engine, 4 cy  | linder, wit | t 2.4L, VI | N E (5th digit, 2   |          |             |              |            |         | PO14597   |        |
| -Q        | 4       | 4                 | ENG           | 2009 SC      | ONATA         | С           |         | IQ        | 3.3L (VIN F | , 8th digit, 6 cyl | inder)           |             | 3.3L (VI   | IN F, 8th digit, 6  |          |             |              |            | w       | P014625   |        |
| الت_ت     | 5       | -                 | ENG           | 1996 A0      | CCORD         | С           |         | W         | 2.7L (VIN 6 | 6, 6th digit, V6 ( | CORE KEEP TILI   | L 6/3/22    | 2.7L (VI   | IN 6, 6th digit, V  | 1        |             |              |            | w       | P014245   |        |
|           | 6       | -                 | ENG           | 2020 SI      | LV15          | х           |         | WQ        |             |                    |                  |             | 6.2L (VI   | IN L, 8th digit, o  | ţ        |             |              |            |         | 12345678  | 39     |
|           | 7       | 6                 | ENG           | 2019 CA      | AMRY          | x           |         |           |             |                    |                  |             |            |                     |          | 1           | 1000         |            | •       | KELLY12   | 3      |
| н         | 8       |                   | ENG           | 2018 CM      | VIC           | х           |         |           | 2DR,TURBO   | D,FTWCAR Rec       | ycled Original E | quipment    | 1.5L (tu   | rbo), VIN 3 (6t     | t        | C           | DMI          |            | w       | 191010    | 21     |
|           | 9       | -                 | ENG           | 2017 AC      | CCENT         | С           |         | WQ        | (1.6L, VIN  | E, 8th digit, GDD  | CORE KEEP T      | ILL 3/07/2  | 2 (1.6L, V | 'IN E, 8th digit, C | 1        |             |              |            | w       | P013814   |        |
|           | 10      |                   | ENG           | 2017 SF      | PORTA         | c           |         | WQ        | CORE KEEP   | 9 TILL 4/21/22     |                  |             | 2.4L (VI   | N C, 8th digit)     |          |             |              |            | W       | P014157   |        |
| t b       | 11      |                   | ENG           | 2017 14      | COMA          | C           |         |           | nig 3.5L BH | AND NEW BUT        | HAS SMALL H      | OLE IN TH   | 1 3.5L (VI | N Z, 5th digit, 2   |          | 1           |              |            | W       | TAKEOFF   |        |
|           | 12      |                   | ENG           | 2017 LA      | LIC           | c           |         | w         | DAN 2.0     | NEW BUT HAS        | Sda) Endered     | K(WELD/     | S.SL (VI   | ACCEMPTY            |          | 1           | 20000        |            | W       | 100104    | 21     |
|           | 113     | 64                |               | 2016 CF      |               | ×           |         | W         | V/N 1 (4th  | digit New Style    | ) 251 (VIN I     | 8 digit or  | VIN 1 (4   | HOOLMOLT            |          | 2           | .5000        |            | w       | PO13061   | 21     |
| U         | 15      |                   | ENG           | 2015 BE      | ETLE          | В           |         | WQ        | TESTED, R   | JNNING.            |                  | o orga, 0)  | 1.8L. VI   | N 0 (5th diait. tu  |          | 1           | 40000        |            |         | PETER12   | 2      |
| ×         | 16      |                   | ENG           | 2014 ES      | CAPE          | C           |         |           | 2.0L(VIN 9  | ,8thDigit,NOturb   | NO PAN) CORE     | E,HOLDtill  | 2.0L (VI   | IN 9, 8th digit, tu |          |             |              |            | w       | P012588   |        |
| 0         | 17      |                   | ENG           | 2014 ES      | 350           | С           |         |           | (3.5L, VIN  | K, 5th digit, 2GF  | RFE engine) CO   | RE KEEP     | (3.5L, V   | IN K, 5th digit, 2  | 2        |             |              |            | W       | P013138   |        |
| alla      | <       |                   |               |              |               |             |         |           |             |                    |                  |             |            |                     |          |             |              |            | -       |           |        |
| 0         |         | Car-Part Local    | -Region-Glob  | al Reque     | st Sales      | Avg         | NIS     | Los       | t QTY       | Undamage           | d Retail         | Who         | olesale    | Export              | Core     | Date Priced | Date Code    | List Price |         |           |        |
| 龠         |         | 102 76            | 58 280        | 7 2          | 0             | 0           | 2       | 0         | 1           | 0                  | 1890             | 1           | 1800       | 0                   | \$47.00  | 06/09/2016  |              | 12696      |         |           |        |
| W         | <       |                   |               |              |               |             |         |           |             |                    |                  |             |            |                     |          |             |              |            |         |           | >      |
| Current   | User    | PETERM (PM)       | Yard 999      | Car-Part     | Interchange   | Plus inc    | ludes   | certain i | information | which is O         | 2023 MOTOR       | R Inform    | ation Sy   | stems, a divi       | sion of  | Hearst Bus  | iness        | 0 v        | /Os fo  | My Watc   | h List |

With the screen expanded, all **Private Part Notes** for the part display.

| Invento<br>INITIAL | view            | SalesPro    | ×          |           |              |           |       |         |                |                     |                     |             |                     |         |            |           |               |       |            |            |     |
|--------------------|-----------------|-------------|------------|-----------|--------------|-----------|-------|---------|----------------|---------------------|---------------------|-------------|---------------------|---------|------------|-----------|---------------|-------|------------|------------|-----|
| 0                  | Find Veh        | icle Pa     | art C      | Displayed | inventory (2 | 235)   Se | arche | d inven | tory (235)     |                     |                     |             |                     |         |            |           |               |       |            |            |     |
| 4                  | Stock No.       | ENG         |            |           |              | -         | Ye    | ear     | Mo             | del                 |                     |             | •                   | IC      |            | VIN 6     | Search        | for   |            | Tag        | -   |
|                    | eBay            | Locatio     | on         | DIS       | Recomment    | 1 💌       |       |         |                |                     |                     |             |                     | -       |            |           |               |       |            |            |     |
| ~                  |                 | Images 7    | Part 7     | Year 7    | Model        | 7 Grade   | 7 Sta | atus 7  | Description    | i.                  |                     | 7 Interd    | hange Desci         | Recom   | mend 7     | Miles 7   | ARADamage     | 7 Cat | 7 s        | tock 7     | r v |
| Ð                  | Select          |             | Edit Part  | Edit Year | Edit Model   |           |       |         |                | Edit Descri         | ption               |             |                     |         |            |           |               | Edit  | Cat        | Edit Stock | T   |
| ~                  | 1               | 8           | ENG        | 2012 0    | CAMRY        | A         |       | Q       | TESTED. IN G   |                     | N.                  | 2.5L, V     | VIN D (5th digit, 2 | 2       |            | 120000    |               |       | ▼ P        | ETER123    |     |
| <b>_CO</b>         | 2               | +           | ENG        | 2010 0    | CAMRY        | A         |       |         | THIS ENGINE    | IS TESTED AND       | RUNNING             | 2.4L, (     | VIN B, 5th digit,   | 2       |            | 40000     |               |       | ▼ P        | ETE333     |     |
| -                  | 3               | +           | ENG        | 2007 0    | CAMRY        | С         |       | WQ      | 2.4L, VIN E (  | 5th digit, 2AZFE    | engine, 4 cylinder, | wit 2.4L, V | /IN E (5th digit, 2 | v       |            |           |               |       | ▼ P        | 014597     |     |
| <u>ج</u>           | 4               | 4           | ENG        | 2009 5    | SONATA       | С         |       | IQ      | 3.3L (VIN F, 1 | 8th digit, 6 cylind | jer)                | 3.3L (      | VIN F, 8th digit, 6 |         |            |           |               | W     | <b>•</b> P | 014625     |     |
| الأريا             | 5               | +           | ENG        | 1996 A    | ACCORD       | С         |       | W       | 2.7L (VIN 6,   | 6th digit, V6 CO    | RE KEEP TILL 6/3/   | 22 2.7L (   | VIN 6, 6th digit, \ | ٨       |            |           |               | W     | • P        | 014245     |     |
|                    | 6               | 4           | ENG        | 2020 5    | SILV15       | х         |       | WQ      |                |                     |                     | 6.2L (      | VIN L, 8th digit, o | 15      |            |           |               |       | • 1        | 23456789   |     |
| 0                  | 7               | 69          | ENG        | 2019 0    | CAMRY        | х         |       |         |                |                     |                     |             |                     |         |            | 1000      |               |       | • K        | ELLY123    |     |
| H                  | 8               | 10          | ENG        | 2018 0    | CIVIC        | x         |       |         | 2DR, TURBO,    | FTWCAR Recyc        | led Original Equipn | nent 1.5L ( | turbo), VIN 3 (6    | tt      |            | OMI       |               | W     | • 1        | 91010      | 2   |
|                    | 9               | 4           | ENG        | 2017 A    | ACCENT       | С         |       | WQ      | (1.6L, VIN E,  | 8th digit, GDI) 0   | ORE KEEP TILL 3/    | 07/2 (1.6L, | VIN E, 8th digit,   | G       |            |           |               | W     | • P        | 013814     |     |
|                    | 10              | +           | ENG        | 2017 5    | SPORTA       | С         |       | WQ      | CORE KEEP T    | TILL 4/21/22        |                     | 2.4L (      | VIN C, 8th digit)   |         |            |           |               | W     | • P        | 014157     |     |
|                    | 11              | 4           | ENG        | 2017 T    | ACOMA        | С         |       |         | niq 3.5L BRA   | ND NEW BUT H        | AS SMALL HOLE I     | 1 TH 3.5L ( | VIN Z, 5th digit, 2 | 21      |            | 1         |               | W     | • T.       | AKEOFF     |     |
|                    | <               |             | · · · · ·  |           |              |           |       |         |                |                     |                     | - 12<br>    |                     |         |            |           |               | _     |            |            |     |
| ~                  | Car-Pa          | rt Local-Re | gion-Globa | Requ      | lest Sales   | Avg       | NIS   | Lost    | QTY            | Undamaged           | Retail              | Wholesale   | Export              | Core    | Date Price | d Date Co | de List Price |       |            |            |     |
| A                  | 102             | 768         | 2807       | 7 2       | 0            | 0         | 2     | 0       | 1              | 0                   | 1890                | 1800        | 0                   | \$47.00 | 06/09/2010 | 6         | 12696         |       |            |            |     |
| Ű                  | Private Part No | tes         |            |           |              |           |       |         |                |                     |                     |             |                     | AUT     | Images     |           |               |       |            |            |     |
|                    | 14 Feb 202      | 4 09:44 AM  | PETERM     |           |              |           |       |         | - P            | UDIIC               | Public              |             | Public              |         |            |           |               |       |            |            |     |
|                    | TESTED on       | 02/01/2014  |            |           |              |           |       |         | 1 1            | 12000               | 1200                |             | 10-12               |         |            |           |               |       |            |            |     |
| 22                 |                 |             |            |           |              |           |       |         |                | Series 1            |                     |             | - and the           |         |            |           |               |       |            |            |     |
| 144                |                 |             |            |           |              |           |       |         |                | -                   | a series            |             | -                   |         |            |           |               |       |            |            |     |
| 侖                  |                 |             |            |           |              |           |       |         |                |                     |                     |             |                     |         |            |           |               |       |            | _          |     |
|                    |                 |             |            |           |              |           |       |         |                |                     |                     |             |                     |         |            |           |               |       |            |            | >   |

Current User FETERM (FM) Yard 939 Car-Part Interchange Plus includes certain information which is © 2023 MOTOR Information Systems, a division of Hearst Business 0 WOs for My Watch List

© Car-Part.com. Car-Part.com Confidential Information. CM-99-E-NF-C 3/28/25

#### **Buttons for Private Part Notes**

While viewing **Private Part Notes**, you can use the following buttons.

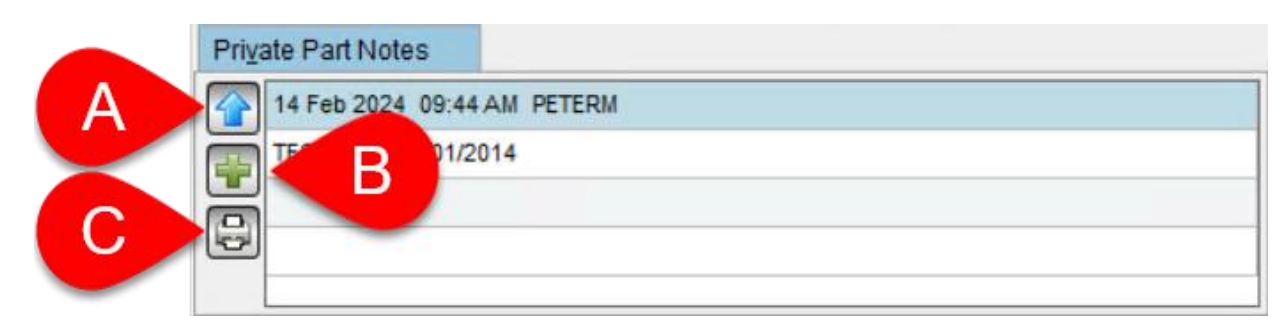

- A. Sort Click this button to sort your notes by either oldest or most recent.
- B. Add Click this button to add a new note.
- C. Print Click this button to print the **Private Part Notes** for this part.

## **New Sales Reports**

There are 4 new Sales reports. Each of these reports opens and is used in Microsoft Excel.

- **COD Report** see work orders and invoices that currently or previously had a method of payment of COD.
- Customer Ranking Report see high-volume customers by monthly sales volume.
- In-Stock Part Sales and Returns Report see sales, returns, and credits for in-stock parts.
- Order Trakker Report see parts that are in the production process in Order Trakker.

To access the new **Sales** reports, go to Checkmate Reports and click the **Sales** button. Double-click a report to open it.

| Inventory Pro<br>DISMANTLER | ts 🔀                                         |              |
|-----------------------------|----------------------------------------------|--------------|
| ٩                           |                                              | -            |
| <u>F</u> avorites           |                                              |              |
| Sales                       | 🛸 COD Report - NEW                           | Excel Report |
| Managem                     |                                              |              |
| Round Tabl                  | Customer Ranking Report - NEW                | Excel Report |
| S <u>t</u> atements         | La Charle Dart Calco and Datuma Danart, NEW  |              |
| <u>B</u> uying              | In-Stock Part Sales and Returns Report - NEW | Excel Report |
| <u>I</u> nventory           |                                              |              |
| S <u>p</u> anish            |                                              |              |
| Yard Statistics             |                                              |              |
|                             | Order Trakker Report - NEW                   | Excel Report |

#### **COD** Report

The **COD Report** shows work orders and invoices for the selected yard and date range, that currently or previously have a method of payment of COD. Use this report to ensure COD invoices are paid.

This report has multiple tabs at the bottom:

- Open COD
- Previous COD

| COD Report        |                  |           |        |            |          |           |    |               |     |         |      |          |       |      |        |             |                |               |            |        |          |           |         |               |        |
|-------------------|------------------|-----------|--------|------------|----------|-----------|----|---------------|-----|---------|------|----------|-------|------|--------|-------------|----------------|---------------|------------|--------|----------|-----------|---------|---------------|--------|
| Repo              | rt Parameters    |           |        |            |          |           |    |               |     |         |      |          |       |      |        |             |                |               |            |        |          |           |         |               |        |
| Enter Yard #>     |                  | 999       |        |            |          |           |    |               |     |         |      |          |       |      |        |             |                |               |            |        |          |           |         |               |        |
| Enter Start Date> | 7                | /28/2023  |        |            |          |           |    |               |     |         |      |          |       |      |        |             |                |               |            |        |          |           |         |               |        |
| Enter End Date>   | 1                | /24/2024  |        |            |          |           |    |               |     |         |      |          |       |      |        |             |                |               |            |        |          |           |         |               |        |
| Click Refresh>    |                  | Refresh   |        |            |          |           |    |               |     |         |      |          |       |      |        |             |                |               |            |        |          |           |         |               |        |
|                   |                  |           |        |            |          |           |    |               |     |         |      |          |       |      | Totals | \$150.84    | \$0.00         | \$200.00      | \$1,836.99 | \$0.00 | \$0.00   | \$0.00    | \$36.09 | \$2,223.92    |        |
| Employee          | J DatePosted - I | NV# 💌     | wo # 💌 | WO Date 💌  | Acct # J | Cust Name | .T | Contact       | 💌 A | dress 1 | 💌 Ac | ldress 2 | 💌 Pho | ine# | MOP -  | Core \$ - W | arranty \$ 💌 F | reight \$ 🝷 ( | COD\$ -    | HST -  | GST 💌 MU | N Tax 💌 T | ax 💌 To | otalPrice - Y | rard 💌 |
| ALEX              |                  | 0         | 154371 | 10/13/2023 | R001539  |           |    | ROBERTO       |     |         |      |          |       |      | C.O.D. | \$0.00      | \$0.00         | \$100.00      | \$100.00   | \$0.00 | \$0.00   | \$0.00    | \$0.00  | \$200.00      | 999    |
| JOHN              |                  | 0         | 154372 | 10/13/2023 | R002029  |           |    | ci            |     |         |      |          |       |      | C.O.D. | \$0.00      | \$0.00         | \$0.00        | \$100.00   | \$0.00 | \$0.00   | \$0.00    | \$0.00  | \$100.00      | 999    |
| TOM               |                  | 0         | 154404 | 10/31/2023 | R002110  |           |    | MIGUEL        |     |         |      |          |       |      | C.O.D. | \$0.00      | \$0.00         | \$100.00      | \$100.00   | \$0.00 | \$0.00   | \$0.00    | \$0.00  | \$200.00      | 999    |
| CASEY             |                  | 0         | 153545 | 8/4/2023   | KY3637   |           |    | JIM           |     |         |      |          |       |      | C.O.D. | \$0.00      | \$0.00         | \$0.00        | \$500.34   | \$0.00 | \$0.00   | \$0.00    | \$0.00  | \$500.34      | 999    |
| JOHN              |                  | 13        | 153546 | 8/4/2023   | R001679  |           |    | GODWIN DAF    |     |         |      |          |       |      | C.O.D. | \$0.00      | \$0.00         | \$0.00        | \$150.44   | \$0.00 | \$0.00   | \$0.00    | \$9.03  | \$159.47      | 999    |
| CASEY             |                  | 0         | 153875 | 8/18/2023  | OH52100  |           |    | JOHN CUSTOMER |     |         |      |          |       |      | C.O.D. | \$0.00      | \$0.00         | \$0.00        | \$100.00   | \$0.00 | \$0.00   | \$0.00    | \$0.00  | \$100.00      | 999    |
| CASEY             |                  | 0         | 154427 | 1/8/2024   | R001256  |           |    | AB            |     |         |      |          |       |      | C.O.D. | \$0.00      | \$0.00         | \$0.00        | \$100.00   | \$0.00 | \$0.00   | \$0.00    | \$0.00  | \$100.00      | 999    |
| TOM               |                  | 0         | 154445 | 1/19/2024  | R00374   |           |    | TOM           |     |         |      |          |       |      | C.O.D. | \$0.00      | \$0.00         | \$0.00        | \$150.46   | \$0.00 | \$0.00   | \$0.00    | \$9.03  | \$159.49      | 999    |
| CASEY             |                  | 0         | 154446 | 1/19/2024  | OH5442   |           |    |               |     |         |      |          |       |      | C.O.D. | \$0.00      | \$0.00         | \$0.00        | \$100.45   | \$0.00 | \$0.00   | \$0.00    | \$6.03  | \$106.48      | 999    |
| CASEY             |                  | 0         | 154452 | 1/23/2024  | OH334    |           |    | STEVE/BRUCE   |     |         |      |          |       |      | C.O.D. | \$0.00      | \$0.00         | \$0.00        | \$0.46     | \$0.00 | \$0.00   | \$0.00    | \$0.00  | \$0.46        | 999    |
| CASEY             |                  | 0         | 154453 | 1/23/2024  | OR6787   |           |    | JOHN          |     |         |      |          |       |      | C.O.D. | \$50.00     | \$0.00         | \$0.00        | \$100.00   | \$0.00 | \$0.00   | \$0.00    | \$9.00  | \$159.00      | 999    |
| ALEX              |                  | 0         | 154454 | 1/23/2024  | R002022  |           |    | WINDELL       |     |         |      |          |       |      | C.O.D. | \$50.42     | \$0.00         | \$0.00        | \$100.42   | \$0.00 | \$0.00   | \$0.00    | \$0.00  | \$150.84      | 999    |
| ALEX              |                  | 0         | 154456 | 1/23/2024  | TN2762   |           |    |               |     |         |      |          |       |      | C.O.D. | \$50.42     | \$0.00         | \$0.00        | \$100.42   | \$0.00 | \$0.00   | \$0.00    | \$0.00  | \$150.84      | 999    |
| CASEY             |                  | 0         | 154459 | 1/23/2024  | OR0114   |           |    | DANIEL        |     |         |      |          |       |      | C.O.D. | \$0.00      | \$0.00         | \$0.00        | \$50.00    | \$0.00 | \$0.00   | \$0.00    | \$3.00  | \$53.00       | 999    |
| CASEY             |                  | 0         | 154462 | 1/24/2024  | R002022  |           |    | WINDELL       |     |         |      |          |       |      | C.O.D. | \$0.00      | \$0.00         | \$0.00        | \$36.00    | \$0.00 | \$0.00   | \$0.00    | \$0.00  | \$36.00       | 999    |
| JOHN              |                  | 0         | 154463 | 1/24/2024  | R002022  |           |    | WINDELL       |     |         |      |          |       |      | C.O.D. | \$0.00      | \$0.00         | \$0.00        | \$48.00    | \$0.00 | \$0.00   | \$0.00    | \$0.00  | \$48.00       | 999    |
|                   |                  |           |        |            |          |           |    |               |     |         |      |          |       |      | Totals | \$150.84    | \$0.00         | \$200.00      | \$1,836.99 | \$0.00 | \$0.00   | \$0.00    | \$36.09 | \$2,223.92    | _      |
| P                 | auiromonte Diro  | ctions In | 0      |            | Drout    | our COD   | 0  |               |     |         |      |          |       |      |        | 1. 1. 1.    |                | 1111          |            |        | 1.0      | _         | 1.1.1.1 |               |        |

#### **Customer Ranking Report**

The **Customer Ranking Report** lists high-volume customers by monthly sales volume. For each customer, the number of invoices, credits, and parts sold display, as well as gross sales, credits, and net sales. Use this report to track high-volume customers.

This report has multiple tabs at the bottom:

- Ranking by Month
- By Salesperson

|    | A                                                 | В             | С          | D              | E            | F                | G            | Н        |   |
|----|---------------------------------------------------|---------------|------------|----------------|--------------|------------------|--------------|----------|---|
| 1  | Customer Ranking Report by Month                  |               |            |                | Version 1.0  |                  | This report  | shows d  |   |
| 2  |                                                   |               |            |                |              |                  | Checkmate    | Retro to | 2 |
| 3  | Report Parameters                                 |               |            |                |              |                  |              |          |   |
| 4  | Enter Yard #>                                     | 999           |            |                |              |                  |              |          |   |
| 5  | Click Refresh>                                    | Refresh       |            |                |              |                  |              |          |   |
| 6  | Click to Expand all customers>                    | Expand All    |            |                |              |                  |              |          |   |
| 7  | Click to Collapse all customers>                  | Collapse All  |            |                |              |                  |              |          |   |
| 8  |                                                   |               |            |                |              |                  |              |          |   |
| 9  | Row Labels                                        | # of Invoices | # of Parts | Gross Sales \$ | # of Credits | Total Credits \$ | Net Sales \$ | Yard #   |   |
| 10 | ■ INFO TAXABLE INF100                             | 514           | 690        | \$149,036.73   | 152          | -\$23,426.56     | \$125,610.17 | 999      | 1 |
| 11 | January                                           | 64            | 74         | \$17,677.20    | 18           | -\$1,777.02      | \$15,900.18  | 999      |   |
| 12 | February                                          | 73            | 96         | \$19,560.99    | 16           | -\$2,318.92      | \$17,242.07  | 999      |   |
| 13 | March                                             | 88            | 122        | \$24,991.92    | 34           | -\$5,276.70      | \$19,715.22  | 999      |   |
| 14 | April                                             | 79            | 102        | \$19,011.56    | 17           | -\$1,457.67      | \$17,553.89  | 999      |   |
| 15 | May                                               | 78            | 104        | \$22,100.03    | 19           | -\$3,297.87      | \$18,802.16  | 999      |   |
| 16 | June                                              | 76            | 101        | \$16,946.72    | 28           | -\$3,616.95      | \$13,329.77  | 999      |   |
| 17 | July                                              | 15            | 21         | \$9,174.55     | 9            | -\$4,293.84      | \$4,880.71   | 999      |   |
| 18 | August                                            | 33            | 61         | \$16,100.41    | 8            | -\$838.15        | \$15,262.26  | 999      |   |
| 19 | September                                         | 5             | 6          | \$2,420.89     | 3            | -\$549.44        | \$1,871.45   | 999      |   |
| 20 | October                                           | 3             | 3          | \$1,052.46     | 0            | \$0.00           | \$1,052.46   | 999      |   |
| 21 | BAUTO SALVAGE                                     | 54            | 98         | \$27,565.46    | 67           | -\$22,961.21     | \$4,604.25   | 999      |   |
| 22 | June                                              | 36            | 55         | \$13,453.92    | 48           | -\$11,272.29     | \$2,181.63   | 999      |   |
| 23 | July                                              | 1             | 2          | \$2,383.49     | 2            | -\$2,383.49      | \$0.00       | 999      |   |
| 24 | August                                            | 6             | 17         | \$7,143.00     | 6            | -\$6,667.00      | \$476.00     | 999      |   |
| 25 | September                                         | 11            | 24         | \$4,585.05     | 11           | -\$2,638.43      | \$1,946.62   | 999      |   |
| 26 | EXAMPLE AUTO PARTS                                | 13            | 61         | \$26,598.38    | 2            | -\$200.00        | \$26,398.38  | 999      |   |
| 27 | June                                              | 3             | 17         | \$5,776.26     | 0            | \$0.00           | \$5,776.26   | 999      |   |
| 28 | July                                              | 8             | 38         | \$19,125.84    | 2            | -\$200.00        | \$18,925.84  | 999      |   |
| 29 | August                                            | 1             | 4          | \$1,145.86     | 0            | \$0.00           | \$1,145.86   | 999      |   |
| 30 | September                                         | 1             | 2          | \$550.42       | 0            | \$0.00           | \$550.42     | 999      |   |
| 31 | AUTO RECYCLER INC                                 | 11            | 19         | \$13,125.00    | 8            | -\$1,195.00      | \$11,930.00  | 999      |   |
| 32 | January                                           | 3             | 5          | \$3,060.00     | 1            | -\$50.00         | \$3,010.00   | 999      |   |
| 33 | February                                          | 2             | 4          | \$2,050.00     | 3            | -\$205.00        | \$1,845.00   | 999      |   |
| 34 | March                                             | 1             | 2          | \$1,290.00     | 1            | -\$50.00         | \$1,240.00   | 999      |   |
| 35 | April                                             | 1             | 2          | \$1,165.00     | 1            | -\$20.00         | \$1,145.00   | 999      |   |
| 36 | May                                               | 2             | 2          | \$795.00       | 1            | -\$670.00        | \$125.00     | 999      |   |
| 37 | June                                              | 2             | 4          | \$4,765.00     | 1            | -\$200.00        | \$4,565.00   | 999      | • |
|    | < > Requirements_Directions_Info Ranking By Month | By Salesper   | son        | +              |              |                  |              |          |   |

<sup>▲</sup> Note: This report shows data according to how customer activity information is currently built. Use the **Print Customer Activity Report** setting in Checkmate Retro to change the data (Full: **5,5** or Classic: **V7** or Junior: **5,5**).

#### In-Stock Part Sales and Returns Report

This new report shows sales, returns, and credits for in-stock parts, for the selected yard and date range. Data is shown by part code.

Extra sales are not included in this report.

| In-Stock                              | Part Sales and Returns         |                              |              | Version 1.0       |           |                  |                |                   |                |                     |                         |                                   |
|---------------------------------------|--------------------------------|------------------------------|--------------|-------------------|-----------|------------------|----------------|-------------------|----------------|---------------------|-------------------------|-----------------------------------|
|                                       | Report Parameters              |                              | 1            |                   |           |                  |                |                   |                |                     |                         |                                   |
| Enter Yard<br>Enter Star<br>Enter End | #><br>t Date><br>Date>         | 999<br>4/1/2023<br>6/30/2023 |              |                   |           |                  |                |                   |                |                     |                         |                                   |
| Click Refre                           | sh>                            | Refresh                      |              |                   |           |                  |                |                   |                |                     |                         |                                   |
| Part Code                             | Part Name                      | ▼ Part Sales \$ ▼            | # Of Sales 💌 | Average Sale \$ 💌 | Avg DIS 💌 | Part Credits S 💌 | # of Credits 💌 | Part Returns \$ 💌 | # of Returns 💌 | Average Return \$ 💌 | % of # Returns to Sales | % Credits & Returns to Part Sales |
| ABK                                   | ANTI-LOCK BRAKE PARTS          | \$455.41                     | 4            | \$113.85          | 1073      | \$327.49         | 2              | \$185.00          | 2              | \$92.50             | 50.00%                  | 112.53%                           |
| ALP                                   | 3RD BRAKE LIGHT AVOIDANCE LAMP | \$0.00                       | 0            | \$0.00            | 0         | \$165.00         | 1              | \$0.00            | 0              | \$0.00              | 0.00%                   | 0.00%                             |
| ALT                                   | ALTERNATOR                     | \$155.00                     | 3            | \$51.67           | 456       | \$0.00           | 0              | \$0.00            | 0              | \$0.00              | 0.00%                   | 0.00%                             |
| BAG                                   | AIR BAG                        | \$50.00                      | 1            | \$50.00           | 7404      | \$0.00           | 0              | \$291.76          | 3              | \$97.25             | 300.00%                 | 583.52%                           |
| BAT                                   | BATTERY                        | \$525.00                     | 1            | \$525.00          | 1842      | \$0.00           | 0              | \$0.00            | 0              | \$0.00              | 0.00%                   | 0.00%                             |
| BAX                                   | BEAM AXLE                      | \$0.00                       | 0            | \$0.00            | 0         | \$230.00         | 1              | \$0.00            | 0              | \$0.00              | 0.00%                   | 0.00%                             |
| BBF                                   | FRONT BUMPER REINFORCEMENT     | \$0.00                       | 0            | \$0.00            | 0         | \$0.00           | 0              | \$153.70          | 1              | \$153.70            | 0.00%                   | 0.00%                             |
| BCF                                   | BUMPER COVER - FRONT           | \$33.00                      | 1            | \$33.00           | 2624      | \$0.00           | 0              | \$0.00            | 0              | \$0.00              | 0.00%                   | 0.00%                             |
| BWN                                   | BACK GLASS/WINDOW              | \$215.00                     | 3            | \$71.67           | 2579      | \$0.00           | 0              | \$0.00            | 0              | \$0.00              | 0.00%                   | 0.00%                             |
| CAL                                   | CALIPER                        | \$150.00                     | 3            | \$50.00           | 1164      | \$0.00           | 0              | \$0.00            | 0              | \$0.00              | 0.00%                   | 0.00%                             |
| CBX                                   | CHASSIS BRAIN BOX              | \$75.00                      | 1            | \$75.00           | 1247      | \$311.44         | 3              | \$320.12          | 2              | \$160.06            | 200.00%                 | 842.08%                           |
| COL                                   | STEERING COLUMN                | \$140.00                     | 2            | \$70.00           | 786       | \$0.00           | 0              | \$0.00            | 0              | \$0.00              | 0.00%                   | 0.00%                             |
| COM                                   | A/C AIR COMPRESSOR             | \$256.08                     | 4            | \$64.02           | 182       | \$0.00           | 0              | \$0.00            | 0              | \$0.00              | 0.00%                   | 0.00%                             |
| CRR                                   | CARRIER/DIFFERENTIAL ASSEMBLY  | \$175.00                     | 1            | \$175.00          | 1532      | \$305.00         | 1              | \$0.00            | 0              | \$0.00              | 0.00%                   | 174.29%                           |
| CSW                                   | COMBINATION SWITCH             | \$50.00                      | 1            | \$50.00           | 1017      | \$0.00           | 0              | \$39.75           | 1              | \$39.75             | 100.00%                 | 79.50%                            |
| DCX                                   | CONVERTER/INVERTER/CHARGER     | \$100.00                     | 1            | \$100.00          | 1316      | \$0.00           | 0              | \$0.00            | 0              | \$0.00              | 0.00%                   | 0.00%                             |
| DMR                                   | DOOR MIRROR                    | \$335.44                     | 6            | \$55.91           | 1245      | \$319.14         | 2              | \$79.50           | 1              | \$79.50             | 16.67%                  | 118.84%                           |
| DSF                                   | DOOR SWITCH FRONT              | \$50.00                      | 1            | \$50.00           | 1204      | \$0.00           | 0              | \$53.00           | 1              | \$53.00             | 100.00%                 | 106.00%                           |
| DWM                                   | POWER WINDOW MOTOR             | \$50.00                      | 1            | \$50.00           | 1242      | \$0.00           | 0              | \$50.00           | 1              | \$50.00             | 100.00%                 | 100.00%                           |
| EBX                                   | ENGINE/MOTOR BRAIN BOX         | \$599.18                     | 5            | \$119.84          | 2067      | \$39.96          | 2              | \$195.00          | 2              | \$97.50             | 40.00%                  | 39.21%                            |
| ECM                                   | ELECTRIC COOLING MOTOR         | \$986.02                     | 5            | \$197.20          | 477       | \$0.00           | 0              | \$0.00            | 0              | \$0.00              | 0.00%                   | 0.00%                             |
| < >                                   | Requirements_Directions_Info   | In-Stock_Part_Sale           | s_and_Return | is +              |           |                  |                |                   | •              |                     |                         |                                   |

#### Order Trakker Report

On this report, the **Orders** tab shows parts from work orders that have an **Order Date** in the selected date range and yard. The Order Trakker status (**OT Status**) displays for each part.

| OrderTrackker Report      |                      |                  | Version   | 1.2                    |         |        |         |          |                                                     |            |             |                      |                 |             |
|---------------------------|----------------------|------------------|-----------|------------------------|---------|--------|---------|----------|-----------------------------------------------------|------------|-------------|----------------------|-----------------|-------------|
|                           |                      |                  |           |                        |         |        |         |          |                                                     |            |             |                      |                 |             |
| Report Para               | meters               |                  |           |                        |         |        |         |          |                                                     |            |             |                      |                 |             |
| Enter Yard #>             | 999                  |                  |           |                        |         |        |         |          |                                                     |            |             |                      |                 |             |
| Enter Starting Order Date | > 6/1/2023           |                  |           |                        |         |        |         |          |                                                     |            |             |                      |                 |             |
| Enter Ending Order Date>  | 6/30/2023            |                  |           |                        |         |        |         |          |                                                     |            |             |                      |                 |             |
| Click Refresh>            | Refresh              |                  |           |                        |         |        |         |          |                                                     |            |             |                      |                 |             |
|                           |                      |                  |           |                        |         |        |         |          |                                                     |            |             |                      |                 |             |
| Salesperson               | Currently Assigned   | Part-Interchange | 🕶 Side 💌  | Part Name 💌            | Model 💌 | Year 💌 | Stock 💌 | Location | Description                                         | 🕶 Tag 🛛 💌  | OrderDate 💌 | Promised Ship Date 💌 | Delivery Date 💌 | OT Status 💌 |
| MATT                      |                      | DSF-50521        |           | DOOR SWITCH FRONT      | SORENT  | 2014   | 23B044  |          | SORENT (Extra Sale) 14 Int.50521 Extra Sale - Driv  |            | 6/5/2023    | 6/5/2023             |                 | Prep        |
| BRIAN                     |                      | RVW-56661        | L         | REAR VENT GLASS/WINDOW | GX470   | 2004   | 211308  |          | GX470 (Extra Sale) 04 Int.56661 LH                  |            | 6/7/2023    | 6/7/2023             |                 | Prep        |
| MATT                      |                      | RDR-60525A       | RL        | REAR DOOR              | GOLF    | 2015   | NF0410  | LANE11   | GOLF 15 IC# 60525A Htbk, Base, (electric), lightti  |            | 6/7/2023    | 6/7/2023             |                 | Prep        |
| MATT                      |                      | RSP-643          |           | RADIATOR SUPPORT       | CRYTOW  | 2016   | 64570   | B83      | CRYTOW 16 IC# 643 Yard #1070-1070                   |            | 6/7/2023    | 6/7/2023             |                 | Prep        |
| BRIAN                     |                      | FSB-10553        |           | FRONT SEAT BELT        | TRAX    | 2018   | PO16947 | 9C002A   | passenger, retractor, tensioner option A69          | 0000526688 | 6/8/2023    | 6/8/2023             |                 | Prep        |
| BRIAN                     |                      | ABK-52725        |           | ANTI-LOCK BRAKE PARTS  | CIVIC   | 2012   | 190605  | 15B-DIS  | Modulator Assembly, (vehicle stability assist), Sd  | 0000469871 | 6/9/2023    | 6/9/2023             |                 | Prep        |
| BRIAN                     |                      | FBR-50110B       |           | FRONT BUMPER ASSY.     | RIO     | 2008   | 22-411  |          | RIO (Extra Sale) 08 Int.50110B Extra Sale - w/o fo  |            | 6/9/2023    | 6/9/2023             |                 | Prep        |
| BRIAN                     |                      | TRB-243          |           | TURBO/SUPERCHARGER     | MALIBU  | 2014   | 64585   | OLB117   | MALIBU 14 IC# 243 (2.0L) Yard #1070-1070            |            | 6/13/2023   | 6/13/2023            |                 | Prep        |
| BRIAN                     |                      | TLP-60187A       | L         | TAIL LIGHT ASSEMBLY    | ACCORD  | 2013   | 221001  | 16B3-DIS | Sdn, quarter mounted, w/o LED accent; (2 incandesc  | 0000524378 | 6/13/2023   | 6/13/2023            |                 | Prep        |
| BRIAN                     |                      | ENG-80005        |           | ENGINE ASSEMBLY/MOTOR  | INSIGH  | 2012   | P1293   | 17822    | INSIGH 12 IC# 80005 (1.3L, VIN 2, 6th digit, hybrid |            | 6/14/2023   | 6/14/2023            |                 | Returned    |
| MATT                      |                      | STT-51244        | R         | STRUT ASSEMBLY         | BMW328  | 2011   | 63157   | SS185    | BMW328 11 IC# 51244 Front, AWD, RH Yard #5471-5471  |            | 6/15/2023   | 6/15/2023            |                 | Prep        |
| KRYSTAL                   |                      | COM-69415        |           | A/C AIR COMPRESSOR     | SUBWRX  | 2016   | KK7535  |          | SUBWRX (Extra Sale) 16 Int.69415 Extra Sale - 2.0   |            | 6/21/2023   | 6/22/2023            |                 | Returned    |
| KRYSTAL                   |                      | SPN-59191        | L         | SPINDLE KNUCKLE FRONT  | ACCORD  | 2013   | 221001  | 16B-DIS  | LH,HAS ABS                                          | 0000524275 | 6/29/2023   | 6/29/2023            |                 | Prep        |
| KRYSTAL                   |                      | SPN-59190        | R         | SPINDLE KNUCKLE FRONT  | ACCORD  | 2013   | 221001  | 16B-DIS  | RH,HAS ABS                                          | 0000524298 | 6/29/2023   | 6/29/2023            |                 | Prep        |
| MATT                      |                      | TRA-4464         |           | TRANSMISSION ASSY.     | SATVUE  | 2005   | 51133   | TZ28     | SATVUE 05 IC# 4464 AT, 2.2L (opt L61), FWD (MN5)Ya  |            | 6/30/2023   | 6/30/2023            |                 | Returned    |
| Requirem                  | ents_Directions_Info | Orders Pa        | arts Pull | er Driver 🕂            |         |        |         |          | : •                                                 |            |             |                      |                 | •           |

The Parts Puller and Driver tabs are designed to print out for production/delivery staff.

#### Printing recommendations:

On the tab you want to print, click File, and then Print. Set the following options:

- Set the orientation to Landscape.
- Set the margins to Narrow Margins.
- Set the scaling to **Fit All Columns on One Page**.

## New Management Report – Towed By Report

This new report lists all vehicles in the selected yard that have a **Possession Date** that falls within the selected date range. Vehicles are sorted by who the vehicle was **Towed By**, and then by the **Possession Date**. (These fields are located on the **Vehicles** tab in Checkmate Inventory Pro.)

| <b>Towed By Report</b> | 1                   |        |                 |    | Version 1. | D        |              |        |  |
|------------------------|---------------------|--------|-----------------|----|------------|----------|--------------|--------|--|
|                        |                     |        |                 |    |            |          |              |        |  |
| Report Pa              | rameters            |        |                 |    |            |          |              |        |  |
| Enter Yard>            | 999                 |        |                 |    |            |          |              |        |  |
| Enter Start Date>      | 9/1/2019            |        |                 |    |            |          |              |        |  |
| Enter End Date>        | 9/30/2019           |        |                 |    |            |          |              |        |  |
| Click Refresh>         | Refresh             |        |                 |    |            |          |              |        |  |
|                        |                     |        |                 |    |            |          |              |        |  |
| TowedBy                | PossessionDate 💌    | Stock  | VIN             | -  | Yr         | Model 💌  | TotalCosts 💌 | Yard 💌 |  |
| BEST TOWS CO           | 9/3/2019            | 190815 | WBAVC93587      |    | 200        | 7 BMW328 | 738.00       | 999    |  |
| BEST TOWS CO           | 9/3/2019            | 190814 | 5FNRL18903B     |    | 200        | 3 ODYSSE | 438.00       | 999    |  |
| SUPER TOWS CO          | 9/4/2019            | 190903 | WBAVC93597      |    | 200        | 7 BMW328 | 678.00       | 999    |  |
| TERRIFIC TOWS          | 9/4/2019            | 190902 | WDBUF87X58      |    | 200        | 8 ECLASS | 933.00       | 999    |  |
| SUPER TOWS CO          | 9/4/2019            | 190901 | 5TBBT4416YS     |    | 200        | 0 TUNDRA | 1863.00      | 999    |  |
| BEST TOWS CO           | 9/7/2019            | 190905 | JM1BL1UFXB1     |    | 201        | 1 MAZDA3 | 553.00       | 999    |  |
| BEST TOWS CO           | 9/9/2019            | 190904 | 3VWDX7AJ2B      |    | 201        | 1 JETTA  | 583.00       | 999    |  |
| TERRIFIC TOWS          | 9/11/2019           | 190907 | WBANV135X8      |    | 200        | 8 B528I  | 728.00       | 999    |  |
| TERRIFIC TOWS          | 9/11/2019           | 190906 | 5NPEC4AC8B      |    | 201        | 1 SONATA | 1638.00      | 999    |  |
| TOPNOTCH TOW CO        | 9/12/2019           | 190908 | 1N4AA5AP6A      |    | 201        | 0 MAXIMA | 518.00       | 999    |  |
| TERRIFIC TOWS          | 9/13/2019           | 190910 | 5NPEU46F96F     |    | 200        | 6 SONATA | 528.00       | 999    |  |
| TOPNOTCH TOW CO        | 9/13/2019           | 190909 | 5FNRL38758B     |    | 200        | 8 ODYSSE | 1018.00      | 999    |  |
| TOPNOTCH TOW CO        | 9/19/2019           | 190914 | 1HGCP268884     |    | 200        | 8 ACCORD | 833.00       | 999    |  |
| BEST TOWS CO           | 9/19/2019           | 190912 | 4T1BK36BX8U     |    | 200        | 8 AVALON | 958.00       | 999    |  |
| SUPER TOWS CO          | 9/19/2019           | 190911 | 4T4BE46K99R     |    | 200        | 9 CAMRY  | 578.00       | 999    |  |
| SUPER TOWS CO          | 9/19/2019           | 190913 | 3VWPP7AJ5D      |    | 201        | 3 JETTA  | 823.00       | 999    |  |
| TOPNOTCH TOW CO        | 9/20/2019           | 190916 | 4T1BG22K2YU     |    | 200        | 0 CAMRY  | 328.00       | 999    |  |
| TERRIFIC TOWS          | 9/20/2019           | 190915 | 4T1BK46K87U     |    | 200        | 7 CAMRY  | 1533.00      | 999    |  |
| TOPNOTCH TOW CO        | 9/22/2019           | 190917 | 4T1BF32K02U     |    | 200        | 2 CAMRY  | 403.00       | 999    |  |
| BEST TOWS CO           | 9/26/2019           | 190919 | KNAFU6A21A      |    | 201        | 0 KIAFOR | 438.00       | 999    |  |
| BEST TOWS CO           | 9/26/2019           | 200901 | 1FMDU74E72      |    | 200        | 2 EXPLOR | 2500.00      | 999    |  |
| SUPER TOWS CO          | 9/30/2019           | 190918 | 2HGFG11857F     |    | 200        | 7 CIVIC  | 463.00       | 999    |  |
| SUPER TOWS CO          | 9/30/2019           | 190920 | YV4CZ852861     |    | 200        | 6 XC90   | 403.00       | 999    |  |
|                        |                     |        |                 |    |            |          |              |        |  |
|                        |                     |        |                 |    |            |          |              |        |  |
| < > Requi              | rements_Directions_ | Info   | Towed_By_Report | nt | +          |          |              |        |  |

To access this report, go to Checkmate Reports and click the **Management** button. Double-click the report to open it.

| <u>S</u> ales                     |                         |              |
|-----------------------------------|-------------------------|--------------|
| Management                        | *                       |              |
| Rour ble                          |                         |              |
| S <u>t</u> ater <mark>n</mark> ts | *                       |              |
| <u>B</u> uying                    | ★ Towed By Report - NEW | Excel Report |
| <u>I</u> nventory                 | *                       |              |

## **New Inventory Reports**

There are 3 new **Inventory** reports.

- AUT Report see information about AUT (automobile) records.
- Inventory Marked Private Report see parts that are marked as Private.
- **Price Book Audit Report** see if part prices match Price Book prices.

To access the new **Inventory** reports, go to Checkmate Reports and click the **Inventory** button. Double-click a report to open it.

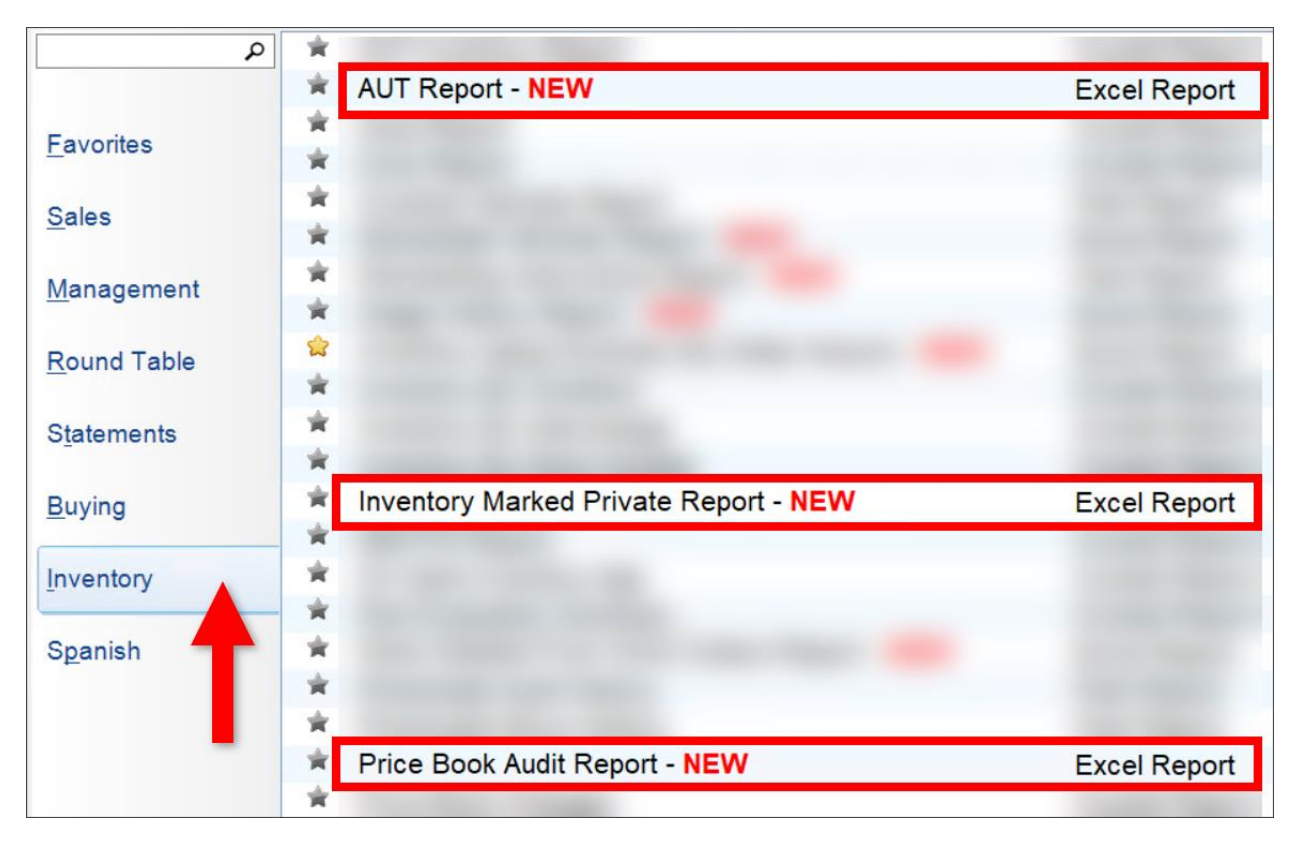

#### AUT Report

This report lists all AUT (automobile) records that were entered for the selected yard during the selected date range. It includes vehicles added in both Checkmate and Partmate. For each vehicle, the report displays information from the AUT record. Use this report to review vehicles entered within a date range.

This report has multiple tabs at the bottom:

- AUT Data
- Title Data

|    | A                | В              | С                    | D      | E      | F        | G         | н                 | 1           | J           | K                | L         | M               | N        | 0         | Р             | Q               |
|----|------------------|----------------|----------------------|--------|--------|----------|-----------|-------------------|-------------|-------------|------------------|-----------|-----------------|----------|-----------|---------------|-----------------|
| 1  | AUT Report       |                |                      |        |        |          |           |                   |             |             |                  |           |                 |          |           |               |                 |
| 2  |                  |                |                      |        |        |          |           |                   |             |             |                  |           |                 |          |           |               |                 |
| 3  | Report Para      | meters         |                      |        |        |          |           |                   |             |             |                  |           |                 |          |           |               |                 |
| 4  | Enter Yard>      | 999            |                      |        |        |          |           |                   |             |             |                  |           |                 |          |           |               |                 |
| 5  | Enter Start Date | > 1/1/2020     |                      |        |        |          |           |                   |             |             |                  |           |                 |          |           |               |                 |
| 6  | Enter Stalt Date | 2/28/2020      |                      |        |        |          |           |                   |             |             |                  |           |                 |          |           |               |                 |
| 7  | Click Befrech    | Pofrash        |                      |        |        |          |           |                   |             |             |                  |           |                 |          |           |               |                 |
| /  | Click Refresh>   | Kellesii       |                      |        |        |          |           |                   |             |             |                  |           |                 |          |           |               |                 |
| 0  | Mard             | - Stock -      |                      | Me -   | Model  | Location | Mileage - | VehicleCategory   | CalesTuno T | Disposition | Disposition Data |           | DausTeBreakFuen | Dunior - | Datal C - | DurchasodDate | Dessession Date |
| 9  | raiu             | • SLOCK •      | ETRRTAA10AS          | 2004   |        |          | 1EE 472   | Vehiclecategory - | salestype   | Disposition | Disposition Date | 1/4/2020  |                 | Duyer •  | 7/12/2022 | Purchaseubate | PossessionDate  |
| 11 | ,                | 99 191212      | 51050441043          | 2004   | SONATA | 210      | 105127    | D                 |             |             |                  | 1/4/2020  | 400             | EDANK    | 2/5/2022  |               | 1/4/202         |
| 12 | 9                | 99 191213      | SNDERACYP            | 2011   | SONATA | 164-1    | 122422    | ND                |             |             |                  | 1/4/2020  | 50              | EDANK    | 2/3/2020  |               | 1/3/202         |
| 12 | 9                | 99 200102      | INIRASSMV/2A         | 2011   | POGUE  | 228-DIS  | 159426    | ND                |             |             |                  | 1/4/2020  | 5.              | EDANK    | 2/3/2020  |               | 1/4/202         |
| 14 | 9                | 99 200101      | 5167H28796LC         | 2006   | FLEMEN | 16B      | 196336    | ND                |             |             |                  | 1/8/2020  | 19/             | FRANK    | 5/15/2020 |               | 1/3/202         |
| 15 | 9                | 99 200104      | 191114566224         | 2002   | TI     | CRUSH    | 169000    | C                 |             | C           | 6/4/2020         | 1/9/2020  | 1.              | FRANK    | 4/24/2020 |               | 1/8/202         |
| 16 | 9                | 99 200103      | WDDGE8BB0E           | 2011   | CCLASS | 200      | 108000    | D                 |             | 0           | 0/4/2020         | 1/12/2020 | 20              | FRANK    | 1/28/2020 |               | 1/12/202        |
| 17 | 9                | 99 200105      | 3TMMU4EN5            | 2010   |        | FTWCAR   | 176000    | ND                |             | s           | 4/21/2020        | 1/20/2020 | 91              | FRANK    | 1/20/2020 |               | 1/12/202        |
| 18 | 9                | 99 200106      | KMHWE35HX            | 2002   | SONATA | PILE     | 138000    | C                 |             | c           | 1/21/2021        | 1/20/2020 | 115             | FRANK    | 1/21/2021 |               | 1/20/202        |
| 19 | 9                | 99 200107      | 5TEIU62N867          | 2006   | TACOMA | FTWCAR   | 153331    | ND                |             | s           | 1/30/2020        | 1/20/2020 | 10              | FRANK    | 1/20/2020 |               | 1/20/202        |
| 20 | 9                | 99 200108      | 5NPEB4AC9BI          | 2011   | SONATA | 31C-DIS  | 120920    | ND                |             | -           | _,,              | 1/20/2020 | 3(              | FRANK    | 7/13/2022 |               | 1/20/202        |
| 21 | 9                | 99 200109      | JE1GE61628H          | 2008   | IMPRE7 | 15A-1    | 177844    | ND                |             |             |                  | 1/22/2020 | 15              | FRANK    | 2/6/2020  |               | 1/22/202        |
| 22 | 9                | 99 200110      | 1HGCS228084          | 2008   | ACCORD | 15A-2    | 148571    | ND                |             |             |                  | 1/30/2020 | 28              | FRANK    | 6/3/2020  |               | 1/30/202        |
| 23 | 9                | 99 200111      | 1NXBR32E83Z          | 2003   | COROLL | 15C      | 175000    | ND                |             |             |                  | 1/30/2020 | 70              | FRANK    | 2/7/2020  |               | 1/30/202        |
| 24 | 9                | 99 200112      | 3VWPL7AJ4EI          | 2014   | JETTA  | 16B-DIS  | 120861    | ND                |             |             |                  | 2/2/2020  | 33              | FRANK    | 7/12/2022 |               | 1/31/202        |
| 25 | 9                | 99 200113      | 1N4AL2AP4C           | 2012   | ALTIMA | 31B      | 110468    | ND                |             |             |                  | 2/2/2020  | :               | FRANK    | 2/5/2020  |               | 1/31/202        |
| 26 | 9                | 99 200114      | 1NXBU4EE7A           | 2010   | COROLL | 15B2-DIS | 110542    | ND                |             |             |                  | 2/5/2020  | 450             | FRANK    | 3/3/2021  |               | 1/31/202        |
| 27 | 9                | 99 200202      | 19XFB2F58CE          | 2012   |        | FTWCAR   | 82000     | ND                |             | S           | 3/6/2020         | 2/6/2020  | 29              | FRANK    | 3/4/2020  |               | 2/6/202         |
| 28 | 9                | 99 200201      | 1N6AA06B55I          | 2005   | TITAN  | 31C-DIS  | 187000    | ND                |             |             |                  | 2/15/2020 | 318             | FRANK    | 7/13/2022 |               | 2/10/202        |
| 29 | 9                | 99 200204      | 2HGFB2F87CH          | 2012   |        | 16B-DIS  | 105000    | ND                |             |             |                  | 2/15/2020 | 493             | FRANK    | 7/12/2022 |               | 2/10/202        |
| 30 | 9                | 99 200205      | 1FADP3K27DI          | 2013   | FOCNRS | 16B-2F   | 105000    | ND                |             |             |                  | 2/15/2020 | 68              | FRANK    | 3/4/2020  |               | 2/13/202        |
| 31 | 9                | 99 200203      | JTEBU14R940          | 2004   | 4RUNNE | FTWCAR   | 184000    | ND                |             | S           | 6/8/2020         | 2/17/2020 | 112             | FRANK    | 3/28/2020 |               | 2/10/202        |
| 32 | 9                | 99 200206      | 4T1BK46K67U          | 2007   | CAMRY  | 15A2-DIS | 136511    | ND                |             |             |                  | 2/22/2020 | 165             | FRANK    | 9/25/2020 |               | 2/22/202        |
| 33 | 9                | 99 200207      | 4T4BF1FK4ER          | 2014   | CAMRY  | FTWDIS   | 121829    | D                 |             |             |                  | 2/22/2020 | 130             | FRANK    | 3/25/2020 |               | 2/22/202        |
| 34 |                  |                |                      |        |        |          |           |                   |             |             |                  |           |                 |          |           |               |                 |
| 35 |                  |                |                      |        |        |          |           |                   |             |             |                  |           |                 |          |           |               |                 |
| 36 |                  |                |                      |        |        |          |           |                   |             |             |                  |           |                 |          |           |               |                 |
| 37 |                  |                |                      |        |        |          |           |                   |             |             |                  |           |                 |          |           |               |                 |
|    | < > Req          | uirements_Dire | ections_Inf AUT_Data | Title_ | Data   | +        |           |                   |             |             |                  |           |                 |          |           |               |                 |

#### Inventory Marked Private Report

This new report shows parts that were entered in the selected yard and date range that are marked Private. Parts that are marked Private show in Checkmate, but do not show on Car-Part.com, Car Part Pro, Trading Partners, or Car-Part Exchange.

| Inventor    | y Markec  | Private               |        | Version 1.0 |                                                                     |           |              |                   |                  |          |            |         |           |        |
|-------------|-----------|-----------------------|--------|-------------|---------------------------------------------------------------------|-----------|--------------|-------------------|------------------|----------|------------|---------|-----------|--------|
|             | Report F  | Parameters            |        |             |                                                                     |           |              |                   |                  |          |            |         |           |        |
| Enter Yard  | >         | 999                   |        |             |                                                                     |           |              |                   |                  |          |            |         |           |        |
| Enter Start | t Date>   | 02/15/2024            |        |             |                                                                     |           |              |                   |                  |          |            |         |           |        |
| Enter End   | Date>     | 08/13/2024            |        |             |                                                                     |           |              |                   |                  |          |            |         |           |        |
| Click Refre | sh>       | Refresh               |        |             |                                                                     |           |              |                   |                  |          |            |         |           |        |
|             |           |                       |        |             |                                                                     |           |              |                   |                  |          |            |         |           |        |
| DateEntere  | d 💌       | Part-Interchange-Side | Model  | Year 💌      | Description                                                         | PartGrade | ARA Damage 💌 | Condition/Miles 💌 | Miles from AUT 💌 | Location | Tag 💌      | Stock 🛛 | Private 💌 | Yard 💌 |
|             | 2/22/2024 | TRC-352               | CARAVN | 2005        | 5 AT, 3.8L (4 speed), traction control, GCORE                       | х         |              | CORE              |                  | 16A30A   | 0000529300 | PO17689 | Y         | 999    |
|             | 3/20/2024 | ENC-*U*               | MALIBU | 2021        | 1 KEEP UNTIL 9/20/24                                                | С         |              | CORE              |                  |          | 0000529360 | PO18221 | Y         | 999    |
|             | 3/20/2024 | MUF-997503            | HIGHLA | 2003        | 3 muffler with pipe and cat for roger highlander                    | А         |              | 184401            | 184401           | TH08C1   | 0000529356 | 230901  | Y         | 999    |
|             | 3/22/2024 | TRC-5351              | GNDCHE | 2017        | 7 (AT), 3.6L, 4x4,core gcore 40\$                                   | x         |              | CORE              |                  | 16A60A   | 0000529369 | PO18146 | Y         | 999    |
|             | 3/22/2024 | TRC-4714              | REGAL  | 2012        | 2 AT, (6 Speed), opt MHK, ID 1FRC,gcore 60\$ keep till 6/22/24      | x         |              | CORE              |                  | 16A21B   | 0000529370 | PO18091 | Y         | 999    |
|             | 4/16/2024 | ENC-65048             | COROLL | 2015        | 5 (1.8L), VIN U (5th digit, 2ZRFE engine with Variable Valve Timing | х         |              | CORE              |                  | 16A20B   | 0000529563 | PO18078 | Y         | 999    |
|             | 4/16/2024 | TRC-4703              | CADCTS | 2012        | 2 AT, 3.0L, AWD                                                     | x         |              | CORE              |                  | 20A71A   | 0000529564 | PO18327 | Y         | 999    |
|             | 4/17/2024 | VUC-                  | SONATA | 2012        | 2 10/23/12,red T4, Black Leather/Cloth/ RY,137,335miles,4dr sedn,   |           |              |                   | 137355           | 16B-DIS  | 0000529571 | 240402  | Y         | 999    |
|             | 4/22/2024 | ENC-80724B            | CRV    | 2012        | 2 (2.4L, VIN M, 5th digit), NO VALVE COVER, keep till 7/22/24       | x         |              | CORE              |                  | 20A20B   | 0000529583 | PO18355 | Y         | 999    |
|             | 4/25/2024 | ABK-50639             | BM740I | 2001        | 1 Assembly                                                          | А         |              | 112K              | 112614           | 16B-DIS  | 0000529922 | 231002  | Y         | 999    |
|             | 4/25/2024 | ALT-58851             | BM7401 | 2001        | 1 (150 amp) VERIFY WORKS                                            | А         |              | 112K              | 112614           | 16B-DIS  | 0000529866 | 231002  | Y         | 999    |
|             | 4/25/2024 | BAG-53119LH           | BM740I | 2001        | 1 front, driver, door                                               | А         | 000          | 0cc               | 112614           | 16B-DIS  | 0000529886 | 231002  | Y         | 999    |
|             | 4/25/2024 | BAG-53043             | BM740I | 2001        | 1 front, driver, roof, LWB (iL)                                     | Α         | 000          | 0cc               | 112614           | 16B-DIS  | 0000529938 | 231002  | Y         | 999    |
|             | 4/25/2024 | BAG-53095LH           | BM740I | 2001        | 1 front, driver, wheel, 4 spoke design, w/o heated                  | A         | 000          | 0cc               | 112614           | 16B-DIS  | 0000529939 | 231002  | Y         | 999    |
|             | 4/25/2024 | BAG-53190RH           | BM740I | 2001        | 1 front, passenger, dash                                            | Α         | 000          | 0cc               | 112614           | 16B-DIS  | 0000529940 | 231002  | Y         | 999    |
|             | 4/25/2024 | BAG-53118RH           | BM740I | 2001        | 1 front, passenger, door                                            | A         | 000          | 0cc               | 112614           | 16B-DIS  | 0000529941 | 231002  | Y         | 999    |
|             | 4/25/2024 | BAG-53044             | BM7401 | 2001        | 1 front, passenger, roof, LWB (iL)                                  | А         | 000          | 0cc               | 112614           | 16B-DIS  | 0000529942 | 231002  | Y         | 999    |
|             | 4/25/2024 | BAG-53046LH           | BM7401 | 2001        | 1 rear, door, LH                                                    | A         | 000          | 0cc               | 112614           | 16B-DIS  | 0000529943 | 231002  | Y         | 999    |
|             | 4/25/2024 | BAG-53045RH           | BM740I | 2001        | 1 rear, door, RH                                                    | А         | 000          | 0cc               | 112614           | 16B-DIS  | 0000529944 | 231002  | Y         | 999    |
|             | 4/25/2024 | BAG-53124LH           | BM7401 | 2001        | 1 rear, roof, LH                                                    | A         | 000          | 0cc               | 112614           | 16B-DIS  | 0000529945 | 231002  | Y         | 999    |
|             | 4/25/2024 | BAG-53123RH           | BM740I | 2001        | 1 rear, roof, RH                                                    | А         | 000          | 0cc               | 112614           | 16B-DIS  | 0000529946 | 231002  | Y         | 999    |
|             | 4/25/2024 | BMT-58348             | BM740I | 2001        | 1 front                                                             | A         |              | 112K              | 112614           | 16B-DIS  | 0000529923 | 231002  | Y         | 999    |
|             | 4/25/2024 | BMT-58508             | BM740I | 2001        | 1 rear                                                              | А         |              | 112K              | 112614           | 16B-DIS  | 0000529961 | 231002  | Y         | 999    |
|             | 4/25/2024 | BWN-58612             | BM740I | 2001        | 1 w/o anti-theft option; single pane                                | A         | 000          | 0cc               | 112614           | 16B-DIS  | 0000529914 | 231002  | Y         | 999    |
|             | 4/25/2024 | CAL-60253LH           | BM740I | 2001        | L rear, LH                                                          | А         |              | 112K              | 112614           | 16B-DIS  | 0000529870 | 231002  | Y         | 999    |
|             | 4/25/2024 | CBX-53217             | BM740I | 2001        | 1 Air Bag, (center console behind vent), main control, side air bag | A         |              | 112K              | 112614           | 16B-DIS  | 0000529921 | 231002  | Y         | 999    |
|             | 4/25/2024 | CBX-53166             | BM740I | 2001        | 1 Air Bag, (center console behind vent), passenger side occupant    | А         |              | 112K              | 112614           | 16B-DIS  | 0000529954 | 231002  | Y         | 999    |
|             | 4/25/2024 | CBX-53268             | BM740I | 2001        | 1 Body Control (BCM), intermittent wiper                            | A         |              | 112K              | 112614           | 16B-DIS  | 0000529955 | 231002  | Y         | 999    |
|             | 4/25/2024 | CBX-53167             | BM7401 | 2001        | L Cruise Control                                                    | Δ         |              | 112K              | 112614           | 16B-DIS  | 0000529956 | 231002  | Y         | 999    |

#### Price Book Audit Report

This report shows inventory for a selected yard and whether or not the Retail and Wholesale part prices match the Price Book prices from a selected yard's Price Book.

| Price Book Audit               |                    |                 | Version 1.3    |               |                 |                    |                  |                    |        |               |          |        |         |
|--------------------------------|--------------------|-----------------|----------------|---------------|-----------------|--------------------|------------------|--------------------|--------|---------------|----------|--------|---------|
|                                |                    |                 |                |               |                 |                    |                  |                    |        |               |          |        |         |
| Enter Yard#>                   | 999                |                 |                |               |                 |                    |                  |                    |        |               |          |        |         |
| Enter Price Book Yard#>        | 999                |                 |                |               |                 |                    |                  |                    |        |               |          |        |         |
| Click Refresh>                 | Refresh            |                 |                |               |                 |                    |                  |                    |        |               |          |        |         |
| Show Only NonMatching Prices>  | Click Here         |                 |                |               |                 |                    |                  |                    |        |               |          |        |         |
| Unfilter NonMatching Prices>   | Unfilter Prices    |                 |                |               |                 |                    |                  |                    |        |               |          |        |         |
|                                |                    | \$14,385,825.23 | \$3,001,381.22 |               |                 |                    |                  |                    |        |               |          |        |         |
| PartName                       | Part-Interchange 💌 | Retail\$ 🗾 💌    | Whisi\$        | PB Retail\$ 💌 | PB Whisi\$ 💌 PB | 8 Retail Match 🔽 I | PB Whisl Match 🔽 | DatePriceUpdated 💌 | Cost 💌 | DateEntered 💌 | Stock    | ▼ Yr ▼ | Model 💌 |
| 3RD BRAKE LIGHT AVOIDANCE LAMP | ALP-               | \$846.00        | \$806.00       |               | N               | I                  | N                | 6/26/2020          | 0.00   | 1/20/2015     | 141221   | 2005   | BMW525  |
| 3RD BRAKE LIGHT AVOIDANCE LAMP | ALP-               | \$79.99         | \$79.99        |               | N               | 1                  | N                | 6/26/2020          |        | 2/28/2011     | CVENDOR2 | 2000   | TAHOE   |
| 4 WHL DR LOCKOUT               | FLO-               | \$110.00        | \$90.00        |               | N               | I                  | N                | 12/5/2019          |        | 1/12/1996     | F619     | 1988   | SAMURA  |
| 4 WHL DR LOCKOUT               | FLO-               | \$110.00        | \$90.00        |               | N               | 1                  | N                | 12/5/2019          |        | 1/12/1996     | F619     | 1988   | SAMURA  |
| 4 WHL DR LOCKOUT               | FLO-               | \$79.99         | \$79.99        |               | N               | l l                | N                | 12/5/2019          |        | 9/15/2005     | E856     | 1998   | SIDEKI  |
| 4 WHL DR LOCKOUT               | FLO-               | \$89.00         | \$79.99        |               | N               | 1                  | N                | 12/5/2019          |        | 8/29/2007     | N425     | 1981   | TOYPU   |
| 4 WHL DR LOCKOUT               | FLO-               | \$89.00         | \$79.99        |               | N               | 1                  | N                | 12/5/2019          |        | 12/4/2001     | A120     | 2000   | TACOMA  |
| 4 WHL DR LOCKOUT               | FLO-               | \$79.99         | \$79.99        |               | N               | 1                  | N                | 12/5/2019          |        | 3/15/2006     | E876     | 1998   | SPORTA  |
| 4 WHL DR LOCKOUT               | FLO-               | \$94.00         | \$80.00        |               | N               |                    | N                | 12/5/2019          |        | 3/18/1998     | N058     | 1987   | TOYPU   |
| 4 WHL DR LOCKOUT               | FLO-               | \$84.00         | \$79.99        |               | N               | 1                  | N                | 12/5/2019          |        | 9/14/2004     | B158     | 1986   | 4RUNNE  |
| 4 WHL DR LOCKOUT               | FLO-               | \$94.00         | \$80.00        |               | N               |                    | N                | 12/5/2019          |        | 3/18/1998     | N058     | 1987   | TOYPU   |
| A PILLAR                       | APL-R              | \$0.00          | \$0.00         |               | N               |                    | N                |                    |        | 10/12/2023    | 101223J3 | 2014   | LEGACY  |
| A PILLAR                       | APL-R              | \$0.00          | \$0.00         |               | N               | I                  | N                |                    |        | 10/12/2023    | 101123J7 | 2012   | FOCNRS  |
| A/C AIR COMPRESSOR             | COM-*U*            | \$0.00          | \$0.00         |               | N               |                    | N                | 7/12/2024          |        | 7/28/2023     |          | 2010   | CAMRY   |
| A/C AIR COMPRESSOR             | COM-50108          | \$99.00         | \$95.00        | \$99.00       | \$95.00 Y       |                    | Y                |                    | 0.00   | 1/23/2020     | 137626   | 2007   | CIVIC   |
| A/C AIR COMPRESSOR             | COM-50253A         | \$0.00          | \$79.99        | \$78.00       | \$75.00 N       |                    | N                | 6/14/2021          |        | 5/3/2021      | PO12435  | 2011   | CROSST  |
| A/C AIR COMPRESSOR             | COM-58916          | \$114.18        | \$100.00       | \$105.00      | \$100.00 N      | 1                  | Y                |                    | 50     | 6/14/2021     | PO12698  | 2004   | AUDIA6  |
| A/C AIR COMPRESSOR             | COM-59057A         | \$131.00        | \$79.99        | \$131.00      | \$125.00 Y      | I                  | N                |                    |        | 4/21/2021     | 143957   | 2005   | ODYSSE  |
| A/C AIR COMPRESSOR             | COM-58018          | \$79.99         | \$79.99        | \$68.00       | \$50.00 N       | I                  | N                | 12/5/2019          |        | 1/30/2008     | 080123   | 1983   | RX7     |
| A/C AIR COMPRESSOR             | COM-58040A         | \$79.99         | \$79.99        | \$68.00       | \$50.00 N       | 1                  | N                | 12/5/2019          |        | 7/16/1992     | P212     | 1983   | TERCEL  |
| A/C AIR COMPRESSOR             | COM-58840          | \$79.99         | \$79.99        | \$89.00       | \$85.00 N       | I                  | N                | 2/10/2023          |        | 5/26/2013     | 130511   | 2001   | MPV     |
| A/C AIR COMPRESSOR             | COM-59007          | \$157.00        | \$150.00       | \$157.00      | \$150.00 Y      |                    | Y                | 12/5/2019          |        | 3/16/2019     | 190311   | 2007   | PRIUS   |
| A/C AIR COMPRESSOR             | COM-58871          | \$79.99         | \$79.99        | \$47.00       | \$45.00 N       |                    | N                | 4/22/2022          |        | 8/5/2019      | 190706   | 2004   | BM330I  |
| A/C AIR COMPRESSOR             | COM-58871          | \$79.99         | \$79.99        | \$47.00       | \$45.00 N       | 1                  | N                | 10/6/2020          |        | 12/5/2019     | 191203   | 2003   | BM330I  |
| A/C AIR COMPRESSOR             | COM-58912A         | \$79.99         | \$79.99        | \$74.00       | \$70.00 N       |                    | N                | 12/5/2019          |        | 11/18/2019    | 191108   | 2004   | JETTA   |
| A/C AIR COMPRESSOR             | COM-58912A         | \$79.99         | \$79.99        | \$74.00       | \$70.00 N       |                    | N                | 12/5/2019          |        | 6/30/2019     | 190611   | 2001   | JETTA   |
| A/C AIR COMPRESSOR             | COM-50200          | \$157.00        | \$150.00       | \$157.00      | \$150.00 Y      | 1                  | Y                | 12/10/2020         |        | 3/13/2019     | 190304   | 2009   | AUDIQ7  |

## **Enhancements to Existing Excel Reports**

You asked, we responded! Because of customer requests, we made enhancements to several existing Excel reports.

#### Price Book Changes Report (Excel) – Color Coding, QOH, and Sales Statistics

The **Price Book Changes Report** (Excel) lists interchange parts that have had updates made to the Price Book.

In this release, new color coding makes it easier to see, at a glance, if Price Book prices have increased or decreased:

- Green prices indicate the price increased from the previous price. Example: \$75.26
- Red prices indicate the price *decreased* from the previous price. Example: \$52.26
- Prices *without* red or green indicate the Price Book's Verify button was clicked, indicating the price was reviewed and approved with no changes. Example: \$36.34 or \$175.00

| Price | e Book Chang    | es                    | Version 1.3           |              |              |                |                |              |              |                 |                   |                    |                    |
|-------|-----------------|-----------------------|-----------------------|--------------|--------------|----------------|----------------|--------------|--------------|-----------------|-------------------|--------------------|--------------------|
|       |                 |                       |                       |              |              |                |                |              |              |                 |                   |                    |                    |
|       | Report P        | arameters             |                       |              |              | Price          | Colors         |              |              |                 |                   |                    |                    |
| Enter | · Yard #>       | 999                   |                       |              | Green        | Price increase | e from previou | s price.     |              |                 |                   |                    |                    |
| Enter | Start Date>     | 1/1/2022              |                       |              | Red          | Price decreas  | e from previou | us price.    |              |                 |                   |                    |                    |
| Enter | End Date>       | 12/31/2022            |                       |              | No Color     | Price verified | with no chang  | es           |              |                 |                   |                    |                    |
| Click | Refresh>        | Refresh               |                       |              |              |                |                |              |              |                 |                   |                    |                    |
|       |                 |                       |                       |              |              |                |                |              |              |                 |                   |                    |                    |
| Part  | 🛛 Interchange 💌 | LH Date Last Edited 💌 | RH Date Last Edited 💌 | LH Retl \$ 💌 | RH Retl \$ 💌 | LH Whisi \$ 💌  | RH Whisi \$ 💌  | LH Core \$ 💌 | RH Core \$ 💌 | Prev LH Retl \$ | Prev RH Retl \$ 💌 | Prev LH Whisi \$ 💌 | Prev RH Whisi \$ 💌 |
| ABK   | 51024           |                       | 5/24/2022             |              | \$75.26      |                | \$70.26        |              |              |                 | \$73.26           |                    | \$70.26            |
| ABK   | 52963           |                       | 10/24/2022            |              | \$182.00     |                | \$175.00       |              |              |                 |                   |                    |                    |
| ABK   | 52965           |                       | 10/19/2022            |              | \$156.34     |                | \$150.34       |              |              |                 |                   |                    |                    |
| ACH   | 990110          |                       | 2/28/2022             |              | \$73.26      |                | \$70.26        |              |              |                 | \$0.00            |                    | \$0.00             |
| ACH   | 990111          |                       | 2/28/2022             |              | \$73.26      |                | \$70.26        |              |              |                 | \$0.00            |                    | \$0.00             |
| ACH   | 994156          |                       | 2/23/2022             |              | \$52.26      |                | \$50.26        |              |              |                 | \$78.00           |                    | \$75.00            |
| ACH   | 994157          |                       | 2/23/2022             |              | \$52.26      |                | \$50.26        |              |              |                 | \$78.00           |                    | \$7.00             |
| AFM   | 60644           |                       | 3/5/2022              |              | \$26.27      |                | \$25.27        |              |              |                 | \$37.00           |                    | \$35.00            |
| ALT   | 61034           |                       | 10/19/2022            |              | \$36.34      |                | \$35.34        |              |              |                 |                   |                    |                    |
| ASH   | 50433           | 3/5/2022              |                       | \$26.27      |              | \$25.27        |                |              |              | \$52.00         |                   | \$50.00            |                    |
| ASH   | 61598           |                       | 2/28/2022             |              | \$52.26      |                | \$50.26        |              |              |                 | \$0.00            |                    | \$0.00             |
| BCR   | 1380            |                       | 2/28/2022             |              | \$125.26     |                | \$120.26       |              |              |                 | \$0.00            |                    | \$0.00             |
| BMT   | 58625           |                       | 2/28/2022             |              | \$78.26      |                | \$75.26        |              |              |                 | \$0.00            |                    | \$0.00             |

On the report, scroll to the far right to see several new columns that display quantity on hand amounts and sales statistics.

| Prev RH Reti \$ 💌 | Prev LH Whisi \$ 💌 | Prev RH Whisi \$ 💌 | Prev LH Core \$ 💌 | Prev RH Core \$ 💌 | Employee 📮 | ООН 🝷 | A QOH 💌 | в дон 💌 | с дон 💌 | х дон 💌 | Requests | <ul> <li>Sales</li> </ul> | Lost Sales 💌 | Sales NIS 💌 | ard 💌 |
|-------------------|--------------------|--------------------|-------------------|-------------------|------------|-------|---------|---------|---------|---------|----------|---------------------------|--------------|-------------|-------|
| \$73.26           |                    | \$70.26            |                   |                   | MASTO      |       | 1       |         |         |         |          |                           |              |             | 999   |
|                   |                    |                    |                   |                   | ROGER      |       |         |         |         |         |          |                           |              |             | 999   |
|                   |                    |                    |                   |                   | ROGER      |       |         |         |         |         |          | 1                         |              | 1           | 999   |
| \$0.00            |                    | \$0.00             |                   |                   |            |       | 1       |         |         |         |          |                           |              |             | 999   |
| \$0.00            |                    | \$0.00             |                   |                   |            |       | 1       |         |         |         |          |                           |              |             | 999   |
| \$78.00           |                    | \$75.00            |                   |                   | ROGER      |       | 1       |         |         |         |          |                           |              |             | 999   |
| \$78.00           |                    | \$7.00             |                   |                   | ROGER      |       | 1       |         |         |         |          |                           |              |             | 999   |
| \$37.00           |                    | \$35.00            |                   |                   | ROGER      |       | 14      |         | 1       | 1       | L        |                           |              |             | 999   |
|                   |                    |                    |                   |                   | ROGER      |       |         |         |         |         |          | 4                         |              | 4           | 999   |
|                   | \$50.00            |                    |                   |                   | ROGER      |       | 1       |         |         |         |          |                           |              |             | 999   |
| \$0.00            |                    | \$0.00             |                   |                   |            |       | 3       |         |         |         |          |                           |              |             | 999   |
| \$0.00            |                    | \$0.00             |                   |                   |            |       |         |         |         | 1       | L        |                           |              |             | 999   |
| \$0.00            |                    | \$0.00             |                   |                   |            |       | 1       |         |         |         |          |                           |              |             | 999   |
|                   | \$0.00             |                    | \$0.00            |                   |            |       |         |         |         |         |          |                           |              |             | 999   |
| \$0.00            |                    | \$0.00             |                   |                   |            |       |         |         |         |         |          |                           |              |             | 999   |
| \$0.00            |                    | \$0.00             |                   |                   |            |       | 1       |         |         |         |          |                           |              |             | 999   |
| \$47.27           |                    | \$45.27            |                   |                   | ROGER      |       | 1       |         |         |         |          |                           |              |             | 999   |

Find the Price Book Changes Report in Checkmate Reports, in the Inventory group of reports.

## Unposted Invoices and Open Work Order Report – Yard PO and Customer PO Added

The **Unposted Invoices and Open Work Order Report** shows unposted invoices and open work orders that were entered for the selected yard and date range.

On two tabs, new columns have been added that show purchase order numbers:

- Yard PO# or PO# shows your business's purchase order number.
- Customer PO# shows the number entered in the Customer PO field on the work order.

The new Yard PO# and Customer PO# columns display on the Unposted Invoice Detail tab:

| Report Para       | meters        |         |            |              |               |                |          |             |                |             |                  |            |
|-------------------|---------------|---------|------------|--------------|---------------|----------------|----------|-------------|----------------|-------------|------------------|------------|
| Enter Yard>       | 999           |         |            |              |               |                |          |             |                |             |                  |            |
| Enter Start Date> | 01/01/2022    |         |            |              |               |                |          |             |                |             |                  |            |
| Enter End Date>   | 12/31/2022    |         |            |              |               |                |          |             |                |             |                  |            |
| Click Refresh>    | Refresh       |         |            |              |               |                |          |             |                |             |                  |            |
|                   |               |         |            |              |               |                |          |             |                |             |                  |            |
| InvoiceNum 💌      | DateOrdered 💌 | ItemNum | Yard PO# 💌 | alesPerson 💌 | AcctNumtoBill | CustomerBillTo | PhoneNum | BillContact | Customer PO# 💌 | мор 🔽       | Line Item Type 💌 | Stock 🛛 💌  |
| 147479            | 1/5/2022      | 1       | 14107      | RIAN         | INF100        | INFO TAXABLE   |          |             | 0              | C.O.D.      | Brokered Sale    | 11-6650-90 |
| 147784            | 1/31/2022     | 1       | 14294      | RIAL         | INF100        | INFO TAXABLE   |          |             | 0              | Cash        | Brokered Sale    | V531       |
| 147804            | 2/2/2022      | 1       | 0          | MYC          | R001898       | JOHN DOE       |          | MIKE        | K1084903       | C.O.D.      | Regular Sale     | PO13312    |
| 147868            | 2/9/2022      | 1       | 0          | RIAN         | INF100        | INFO TAXABLE   |          |             | 0              | Cash        | Extra Sale       | 19L542     |
| 147909            | 2/14/2022     | 1       | 14357      | RIAN         | INF100        | INFO TAXABLE   |          |             | 0              | C.O.D.      | Brokered Sale    | 38483      |
| 148371            | 3/21/2022     | 1       | 0          | MYC          | R001097       | JANE SMITH     |          | CHAD        | 21599D         | C.O.D.      | Regular Sale     | 200201     |
| 148625            | 4/8/2022      | 1       | 14780      | RIAN         | INF100        | INFO TAXABLE   |          |             | 0              | Cash        | Brokered Sale    | 003710     |
| 148664            | 4/11/2022     | 1       | 14810      | RIAN         | INF100        | INFO TAXABLE   |          |             | 0              | Credit Card | Brokered Sale    | 00353442   |
| 148823            | 4/25/2022     | 1       | 14887      | RIAN         | INF100        | INFO TAXABLE   |          |             | 0              | Credit Card | Brokered Sale    | 220034     |

The new yard **PO#** and **Customer PO#** columns also display on the **Open WOs Detail** tab:

|        |             |           |       |              |               |                |          |             |                |         |                    |         |      |         |          |               | Totals     | # WOs: 10  | \$1,660.75    |
|--------|-------------|-----------|-------|--------------|---------------|----------------|----------|-------------|----------------|---------|--------------------|---------|------|---------|----------|---------------|------------|------------|---------------|
| WONum  | DateOrdered | ItemNum 💌 | PO# 💌 | alesPerson 🔽 | AcctNumtoBill | CustomerBillTo | PhoneNum | BillContact | Customer PO# 💌 | NOP 🔽   | 🛛 Line Item Type 💌 | Stock 💌 | Yr 💌 | Model 💌 | Part 🔹 💌 | InterchgNum 💌 | Location 💌 | Tag 🗾 💌    | Part Amount 💌 |
| 148359 | 3/18/2022   | 1         | 0     | ROGER        | OH2737        | BOB DOE        |          |             | 0              | Account | t Regular Sale     | TEST    | 1999 | ANY     | CAL      |               | CAL        | 1983       | \$109.65      |
| 148676 | 4/12/2022   | 1         | 0     | ROGER        | INF112        | JANE SMITH     |          | NICK        | 123451         | C.O.D.  | Extra Sale         |         | 2019 | MAZCX5  | FDR      | 10322         |            |            | \$1.00        |
| 148722 | 4/15/2022   | 1         | 14838 | UDI          | INF100        | INFO TAXABLE   |          | LISA        | 0              | C.O.D.  | Brokered Sale      |         | 2001 | CELICA  | RGL      | 50305         |            |            | \$175.00      |
| 148797 | 4/21/2022   | 1         | 14872 | UDI          | INF100        | INFO TAXABLE   |          | BRENDON     | 0              | O.D.    | Brokered Sale      |         | 1989 | CABRI   | MFI      | 52025         |            |            | \$325.00      |
| 148840 | 4/26/2022   | 1         | 14903 | UDI          | INF100        | INFO TAXABLE   |          |             | 0              | :.O.D.  | Brokered Sale      |         | 2020 | CADXT5  | RGL      |               |            |            | \$200.00      |
| 148899 | 4/29/2022   | 1         | 0     | UDI          | INF100        | INFO TAXABLE   |          | LARRY       | 0              | C.O.D.  | Extra Sale         | 191109  | 2013 | SONATA  | RSL      |               |            |            | \$50.00       |
| 148899 | 4/29/2022   | 2         | 0     | UDI          | INF100        | INFO TAXABLE   |          | LARRY       | 0              | :.O.D.  | Extra Sale         | 191109  | 2013 | SONATA  | RSL      |               |            |            | \$50.00       |
| 148906 | 10/4/2022   | 1         | 0     | RACHELB      | R002013       | JOHN CUSTOMER  |          | JOHN        | 0              | C.O.D.  | Regular Sale       | 190511  | 2007 | MAZCX7  | TLP      | 50351         | 32B-DIS    | 0000467315 | \$175.00      |
| 148911 | 11/15/2022  | 1         | 0     | PETERM       | INF100        | INFO TAXABLE   |          |             | 0              | C.O.D.  | Regular Sale       | 190104  | 2016 | CIVIC   | ENG      | 80050A        | TJ4B5      | 0000439865 | \$500.10      |
| 148911 | 11/15/2022  | 2         | 0     | PETERM       | INF100        | INFO TAXABLE   |          |             | 0              | :.O.D.  | Core-Due           |         | 2016 | CIVIC   | CORE-DUE |               |            |            | \$75.00       |
|        |             |           |       |              |               |                |          |             |                |         |                    |         |      |         |          |               |            |            | \$1,660.75    |

Find the **Unposted Invoices and Open Work Order Report** in Checkmate Reports, in the **Sales** group of reports.

#### Sales Commission Report – Customer Name Added

The **Sales Commission Report** shows commission amounts by salesperson using customizable commission rates.

In this release, the **Customer Name** column has been added on the **Invoice Detail** tab.

| Invoice Det                                                                                                    | ail            |                                                                  |                     |               |              |            |         |           |          |             |                    |        |          |            |
|----------------------------------------------------------------------------------------------------|----------------|------------------------------------------------------------------|---------------------|---------------|--------------|------------|---------|-----------|----------|-------------|--------------------|--------|----------|------------|
| Click the column header arrow for the column you want to filter. Uncheck (Select All) and select the boxes you want to show. The totals will adjust based on your filter(s). You can also use the arrow to sort the table data by that field. |                |                                                                  |                     |               |              |            |         |           |          |             |                    |        |          |            |
|                                                                                                    |                |                                                                  |                     |               |              |            |         |           |          |             |                    |        |          |            |
| Clear All Filters In Table Below                                                                                                    |                | Invoice Line Item Information                                    |                     |               |              |            |         |           |          |             |                    |        |          |            |
| Invoices: 1,306                                                                                                    |                | Invoiced Line Items: 2,007 / Total Net Part Amount: \$306,678.72 |                     |               |              |            |         |           |          |             |                    |        |          |            |
|                                                                                                    | Determented    | 0-1 0                                                            | Current and Marrier | 1             | Demontration | Charle .   | N- 0    | a - 1 - 1 | Devel    | Negative PO | Interaction Street | et de  | 1        | Net Part   |
| Inv-Item#                                                                                                    | ▼ DatePosted ↓ | Sales Person                                                     | Customer Name       | Ine item Type | Department   | Stock      | - " - " | nodel 🔽   | Part     | Created?    |                    | Side 🔻 | Location | 💌 Amount 💌 |
| 147351-1                                                                                                    | 1/3/2022       | AMYC                                                             | BOB'S GARAGE        | Brokered Sale |              | 196940     | 2016 N  | /IAZ6     | ENG      |             | 66725              |        |          | \$1,300.00 |
| 147400-1                                                                                                    | 1/3/2022       | BRIAN                                                            | INFO TAXABLE        | Brokered Sale |              | CAG21025   | 2017 S  | ONATA     | GLB      |             |                    |        |          | \$120.00   |
| 147404-1                                                                                                    | 1/3/2022       | BRIAN                                                            | JOHN DOE            | Brokered Sale |              | L20053     | 2006 B  | MWX3      | FDS      |             | 50110              |        |          | \$316.00   |
| 147410-1                                                                                                    | 1/3/2022       | ARIAL                                                            | INFO TAXABLE        | Brokered Sale |              | V0326      | 2003 S  | ENTRA     | TRA      |             | 61077              |        | LT568    | \$470.12   |
| 147410-2                                                                                                    | 1/3/2022       | ARIAL                                                            | INFO TAXABLE        | Core-Due      | CORES        |            | 2003 S  | ENTRA     | CORE-DUE |             |                    |        |          | \$18.00    |
| 147428-1                                                                                                    | 1/3/2022       | BRIAN                                                            | JANE SMITH          | n-Stock Sale  |              | 171216     | 2006 F  | OREST     | TRA      |             | 61839              |        | TJ13A3   | \$200.00   |
| 147428-2                                                                                                    | 1/3/2022       | BRIAN                                                            | COLLISION PRO       | Core-Due      | CORES        |            | 2006 F  | OREST     | CORE-DUE |             |                    |        |          | \$35.00    |
| 147430-1                                                                                                    | 1/3/2022       | BRIAN                                                            | BEST AUTO PARTS     | n-Stock Sale  |              | 10144      | 2007 C  | IVIC      | ENG      |             | 80513              |        | TJ4B4    | \$200.00   |
| 147432-1                                                                                                    | 1/3/2022       | ARIAL                                                            | MIDWEST AUTO        | New Part Sale |              | TYCP011749 | 2019 K  | ONA       | HLP      |             | 10419              | RH     | R03B20A  | \$275.13   |

Find the Sales Commission Report in Checkmate Reports, in the Management group of reports.

## Listing Manager for eBay: Manually Resync eBay Listings

As a troubleshooting measure, we've added the ability to manually resync your eBay listings with your Checkmate inventory data. This is not a feature we expect you to need often. Checkmate automatically resyncs your inventory data with your eBay listings, on a regular basis. But in the situation where your inventory data and listings have become de-synced for any reason, you can use this manual resync feature.

Resyncing ensures that your eBay listings don't include parts that you no longer have in stock. (Resyncing will not update the *information* on listings. For, example it will not update a part's description.)

To do so:

1. In the eBay tool, go to File > Resync eBay Listings.

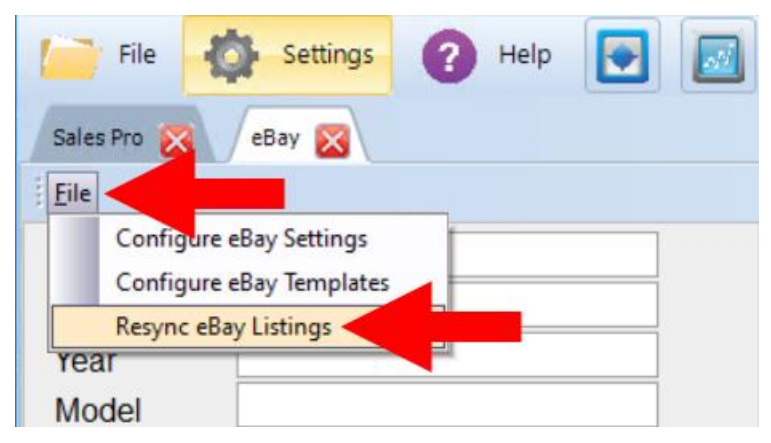

2. A pop-up appears, warning you that the resync may take a while, and that you will not be able to work in the eBay tool while the process is underway (you can still work in other Checkmate Workstation tabs). Click **OK** to continue.

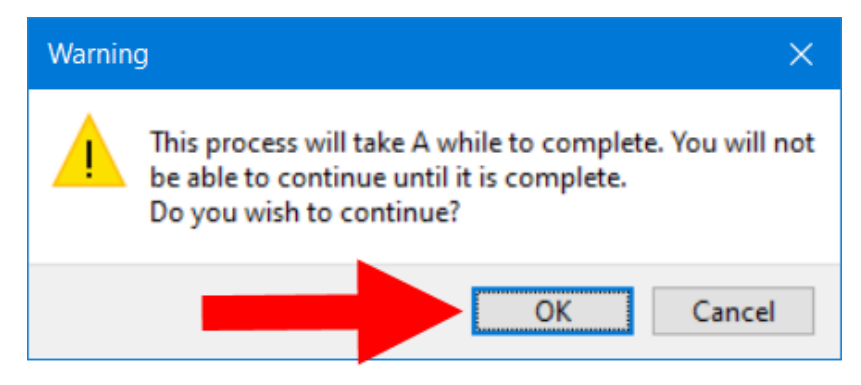

When the resync is complete, a pop-up will appear to notify you.

## **Order Trakker: Send to Dispatch Button**

Throughout Checkmate, we've changed the text of all **Send to OT** buttons to **Send to Dispatch**. This does not change their functionality.

| Work Orders |                 |              |      |       |    |          |      |                  |  |  |
|-------------|-----------------|--------------|------|-------|----|----------|------|------------------|--|--|
| wo          | Date Customer F |              | Part | Model | Yr | Price    | Yard | OT Status        |  |  |
| 148994      | 06/18/24        | INFO TAXABLE | RDR  | CAMRY | 12 | \$200.00 | 999  | Send to Dispatch |  |  |

## **Getting Help**

For more information about this product, including access to online training videos and documentation, visit Products.Car-Part.com for our recycler resources.

Car-Part.com takes customer service seriously. We have a variety of support options available to help you if you have questions about our products or if you need help for any reason. Your questions are very important to us and we want your experience to be a positive one. Please contact us with any questions or concerns using any of the following methods.

#### Phone Support

If you have a question not covered in this guide, Car-Part.com offers phone support. Please call 859-344-1925 with your questions.

#### Online Support using Car-Part Messaging (iCPM)

Support technicians are available online using Car-Part Messaging (iCPM) support rooms. These technicians are available LIVE to help answer any questions you may have.

The support rooms are staffed Monday-Friday, 8:00AM-6:00 PM Eastern Time.

To enter an iCPM support room:

1. Double-click the **iCPM** icon on your desktop.

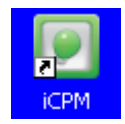

- 2. Car-Part Messaging opens.
- 3. Double-click the name of the Support Room from your bookmark list.
- 4. Type **HELP** and a brief explanation of your issue. A Car-Part.com support technician will answer and help with your issue.

## Training

If you have ongoing training needs, Car-Part.com has a team of product training specialists to help you learn how to use our products quickly. If you are interested in product training, please call our training department at 859-344-1925 and a trainer in your area will call to schedule training.

### Comments

We welcome your comments and suggestions concerning the content and organization of this guide as well as the accuracy and the usability of the instructions it contains. Email us at documentation@car-part.com. We're listening!

Published by

Car-Part.com

1980 Highland Pike Ft. Wright, KY 41017

Copyright © 2025 by Car-Part.com. All rights reserved.

The information contained herein is confidential proprietary information of Car-Part.com. No part of the information contained in this document may be reproduced, transmitted, or disclosed to any other person without the prior written consent of Car-Part.com.

Bidmate, Car-Part.com Demand Data, Advanced Bidmate, Partmate, Partmate Review, Desktop Review, Advanced Partmate, \$martList, Photomate, Checkmate Rest Server, Car-Part Messaging, Car-Part Interchange, Car-Part Interchange Plus, iCPM, Live Service, Live Chat, Coremate, Core Pricing, Checkmate, Checkmate Listing Manager, Checkmate Sales Pro, Checkmate Workstation, Fast Parts, FastNnet, Car-Part Exchange, Trading Partners, Compass, Orion, SmartVin, Smart Interchange, Order Trakker, Car-Part Auction, CrashLink, Car Part Pro, Desktop Review, Partmate Review, Labelmate, Car-Part EMS Pro, Integrated Car Part Pro, iPro, Car-Part Gold, and Tagmate are trademarks of Car-Part.com.

Car-Part Interchange information is © 2005-2024. The Hollander Interchange is included with or is the basis for the Car-Part Interchange. The Hollander Interchange is © 2024 Claims Services Group, Inc. Some of the information available through this product contains material that is reproduced and distributed under a license from Ford Motor Company. No further reproduction or distribution of the Ford Motor Company material is allowed without the express written permission of Ford Motor Company.

All other product and company names mentioned herein are the property of their respective owners.

This edition obsoletes all previous editions.